# Planned Resource Optimization Model with Experimental Design (PROM-WED)

# **USER MANUAL**

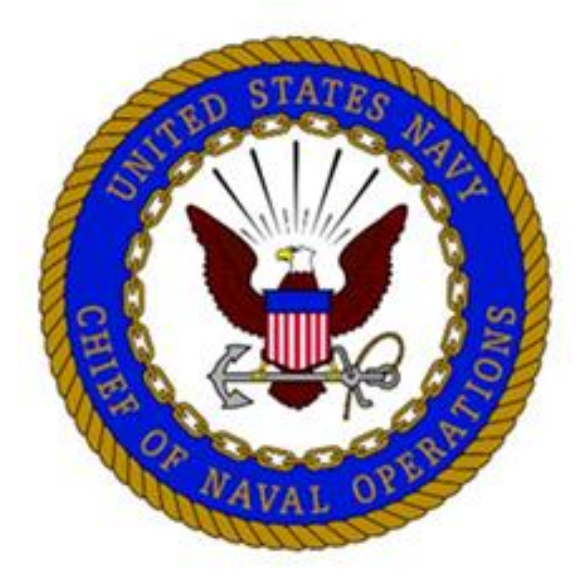

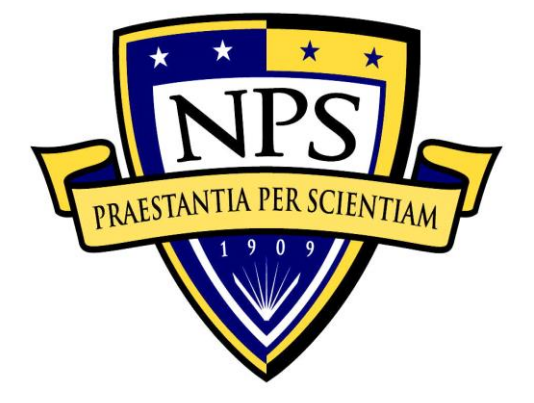

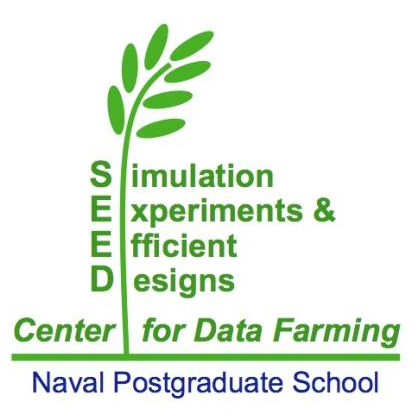

# **Table of Contents**

- I. What is PROM-WED
- II. Output Options
- III. Step-by-step instructions to run PROM-WED
- IV. Guidelines for analysis of PROM-WED data in JMP
- V. Example Test Cases

# NOTICE:

The user is cautioned that PROM-WED has not undergone formal verification and validation testing, and comes without any warranty. Informal testing confirms the outputs from PROM-WED match the output from the legacy PRO model.

#### I. WHAT IS PROMWED

PROM-WED embeds the legacy PRO model within a data farming environment. The foundation of PROM-WED's data farming wrapper is the nearly orthogonal Latin hypercube (NOLH). The NOLH design of experiment (DOE) builds experimental designs that efficiently and effectively explore the solution space. This good space-filling capability means that uncertainties and fluctuations in input variables along with multivariable interactions are adequately investigated.

The 33 and 129 point NOLH designs makeup PROM-WED's data farming wrapper. The 33-point NOLH DOE tests each variable at 33 levels and grows data for 33 legacy PRO model runs, whereas the 129-point NOLH DOE tests each variable at 129 levels and grows data for 129 legacy PRO model runs. PROM-WED's graphical user interface (GUI) allows users to easily enter a range of values for each input variable into the NOLH DOE worksheet, regardless of their level of knowledge or familiarity with data farming or DOE techniques.

A completed PROM-WED excursion grows a data set of either 33 or 129 data points. Automatically generated sensitivity analysis provides users with a basic risk assessment picture focused on the decision variables. Further insights into variable interactions and effects of input variables can be easily explored using commercial statistics software package. PROM-WED transforms the legacy PRO model into a resource that N1 can use to gain robust insights into the optimal allocation of recruiting resources.

#### **II. OUTPUT OPTIONS**

PROM-WED provides users with decision support capabilities to analyze the data grown by each excursion. PROM-WED offers two decision support capabilities: (A) automatically generated analysis, and (B) data generated for further analysis requiring a statistical software package.

#### A. Automatically Generated Analysis

PROM-WED's "Decision Support Analysis" for the traditional run option provides users with a broad understanding of how variability in decision variables, controllable policy changes, and uncontrollable market factors affect the total cost of recruiting. This type of analysis would be appropriate for testing excursions during a time constrained meeting, working group, or whenever basic analysis needs to be generated quickly.

An example of PROM-WED's automatically generated analysis follows.

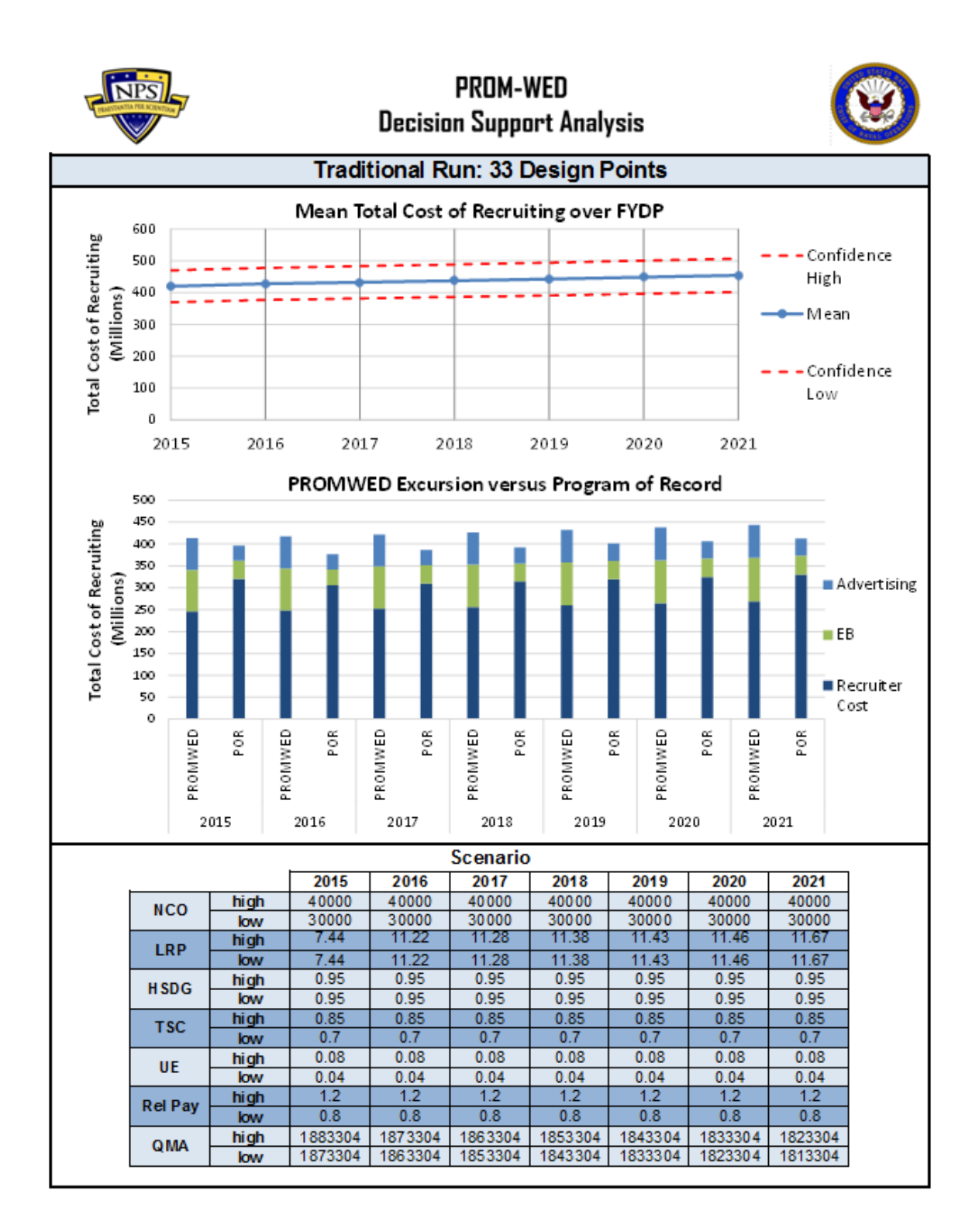

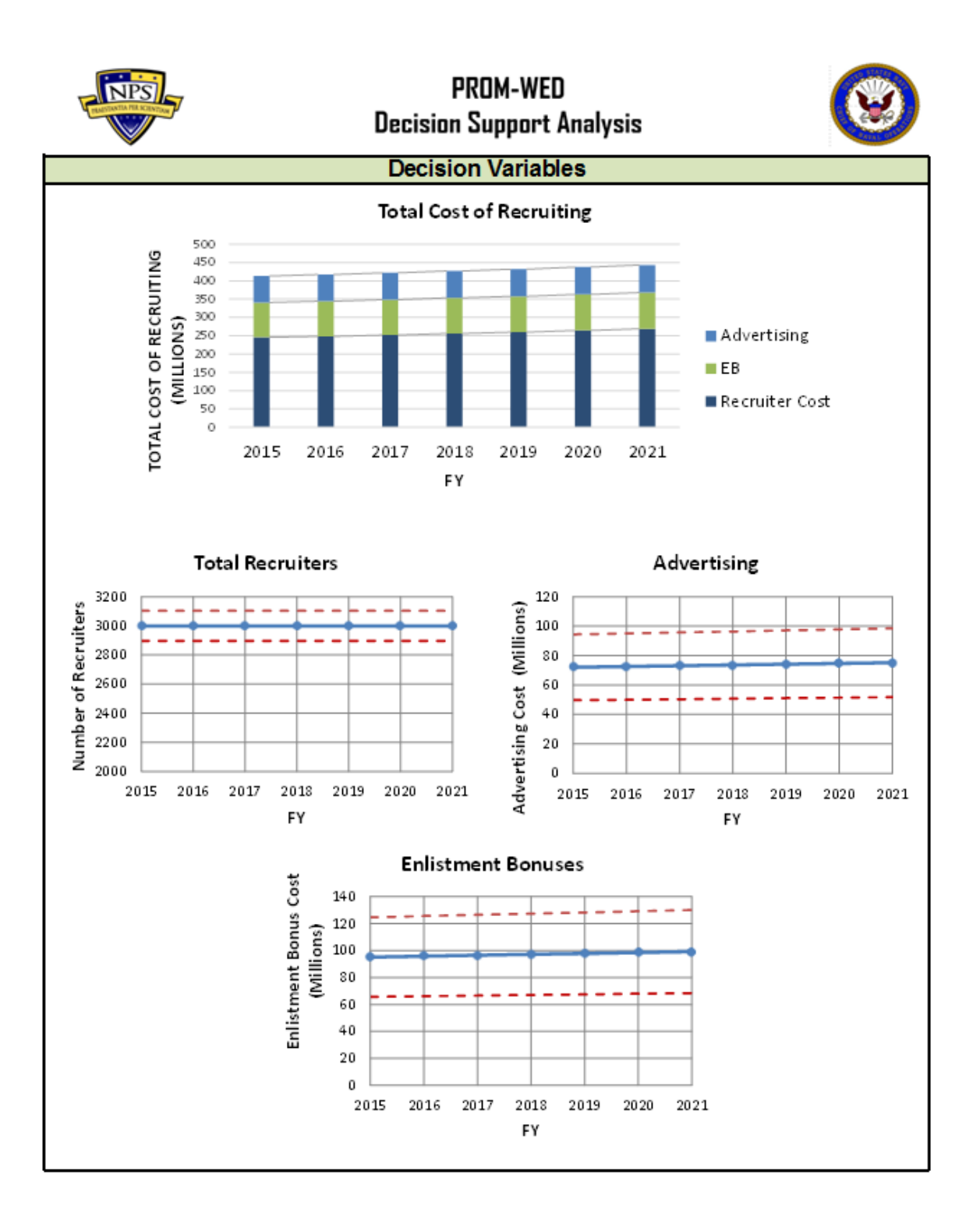

#### **B. JMP Analysis**

Analysts will need to use a statistical software package to take full advantage of the data grown by PROM-WED. Therefore, data produced by PROM-WED is designed to be easily uploaded into a software package, such as JMP.

The following are examples of insights gained through analysis of PROM-WED data in JMP.

#### 1. Partition Tree

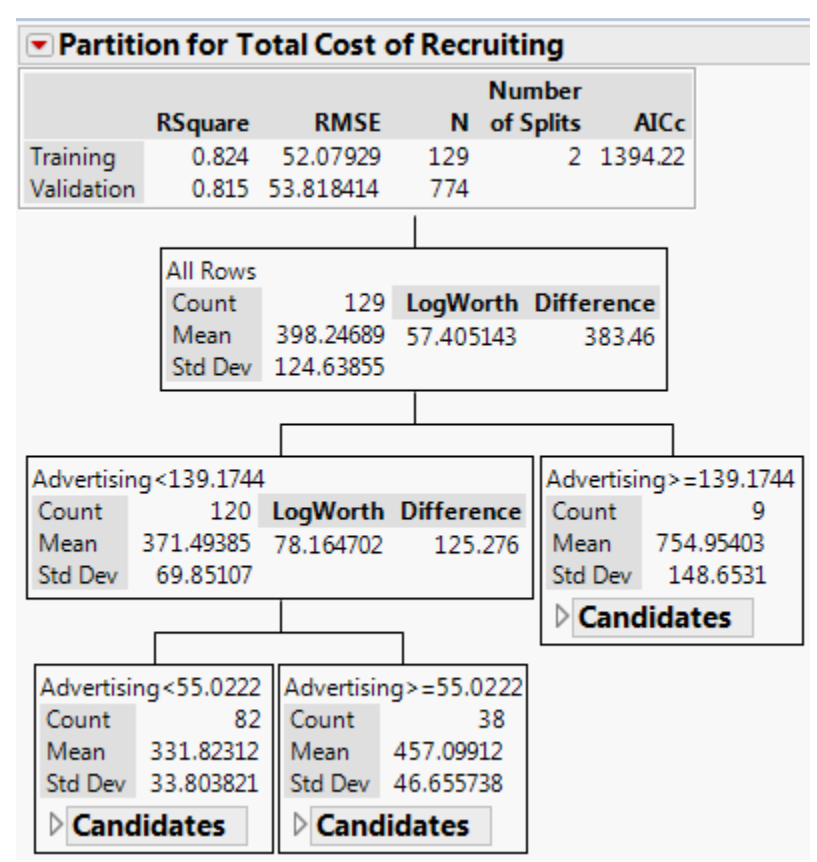

Over 80 percent of variance in the total cost of recruiting is explained by the amount of funds allocated to advertising.

#### 2. Stepwise Regression

The total cost of recruiting can be formulated into a stepwise regression model:

#### **Prediction Expression**

150.980052850998

- + 0.02553596931337 \* NCO
- + -24.593679044673\* Unemployment
- + -550.34801858165 \* Relative Pay
- + (NCO 35000.0620155039)\* ((Relative Pay 1)\* -0.1270005027034)
- + [NCO 35000.0620155039] \* [[NCO 35000.0620155039] \* 0.00000304992539]
- + (Relative Pay 1)\* ((Relative Pay 1)\* 1882.37625427676)

#### 3. Contour Plots

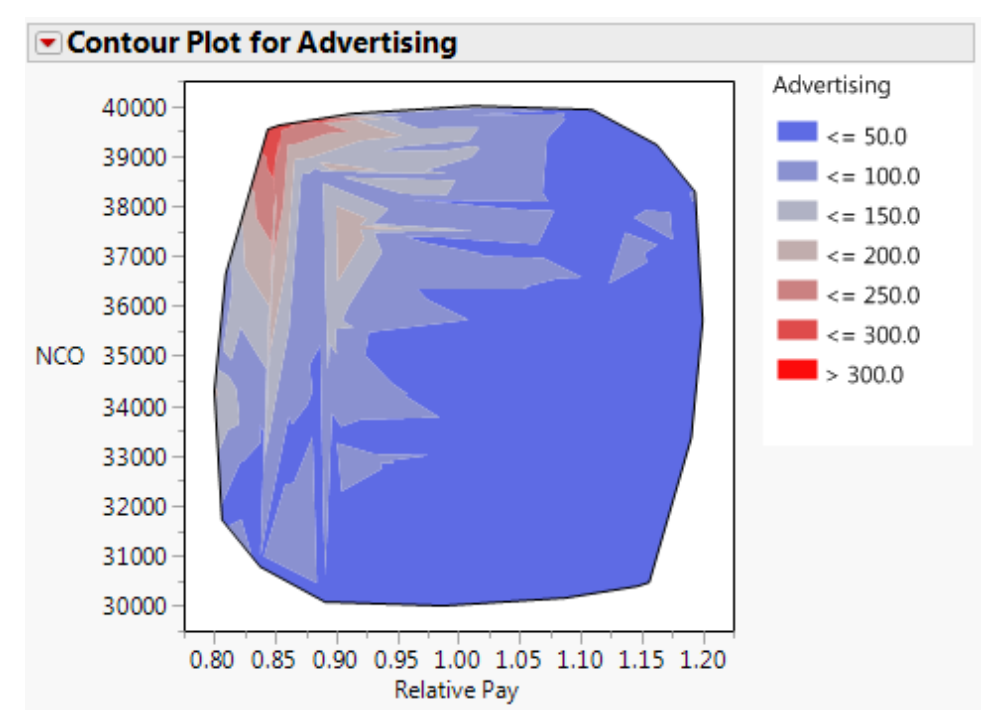

The contour plot indicates that nearly half of the solution space supports a low advertising budget, represented by the dark blue region. The cost of advertising substantially increases when relative pay favors the civilian sector and the accession mission is high, represented by the red region. Once relative pay exceeds approximately 1.00, changes in the new accession mission have little to no effect on the amount of resources allocated to advertising.

#### **III. STEP-BY-STEP INSTRUCTIONS TO RUN PROM-WED**

**Step 1**: Unzip the "PROM-WED.zip" file, and save the "PROM-WED.xlsm" file and "NOLH.xls" file in the same folder. This folder is where the output file generated by PROM-WED will be saved following the PROM-WED excursion.

|                        | ED > PROM-WED |                    |                    |          |
|------------------------|---------------|--------------------|--------------------|----------|
| Organize 🔻 🛛 Burn      | New folder    |                    |                    |          |
| ☆ Favorites            | Name          | Date modified      | Туре               | Size     |
| Recently Changed       | NOLH          | 5/20/2016 2:16 PM  | Microsoft Excel 97 | 1,136 KB |
| 퉬 Public               | PROM-WED_v2   | 1/20/2017 11:55 AM | Microsoft Excel M  | 2,157 KB |
| 🧮 Desktop              |               |                    |                    |          |
| 🚺 Downloads            |               |                    |                    |          |
| 📃 Recent Places        |               |                    |                    |          |
| <b>B</b> 10 1          |               |                    |                    |          |
| Cibraries              |               |                    |                    |          |
| Documents     Dictures |               |                    |                    |          |
| Videos                 |               |                    |                    |          |
|                        |               |                    |                    |          |
| 🜉 Computer             |               |                    |                    |          |
| 🚢 OS (C:)              |               |                    |                    |          |
| 🚽 arhogart\$ (\\comfor |               |                    |                    |          |
| My Web Sites on MS     |               |                    |                    |          |
|                        |               |                    |                    |          |
| 📬 Network              |               |                    |                    |          |

Step 2: Open the PROM-WED file, and ensure the "Enable Content" button is selected.

| _  | Cliphoard  | - 6         | _            | Foot         |              | - 6            |                  | lignment   |           | 6     | Number | - 6   |      |              |           |            |
|----|------------|-------------|--------------|--------------|--------------|----------------|------------------|------------|-----------|-------|--------|-------|------|--------------|-----------|------------|
|    | Security W | larning S   | ome active o | ontent has t | been disable | d. Click for r | tore details.    | Enabl      | e Content |       |        |       |      |              |           |            |
|    | ¥41        |             | <b>v</b> (e  | Ju .         |              |                |                  |            |           |       |        |       |      |              |           |            |
|    | С          | D           | E            | F            | G            | Н              | 1                | J          | K         | L     | M      | N     | 0    | Р            | Q         | R          |
| 1  |            |             |              |              |              |                |                  |            |           |       | _      |       |      |              |           | _          |
| 3  |            |             | * *          | _            |              |                | _                |            | _         |       |        |       |      |              | STATES    |            |
| 4  |            | NII         | 201          | F            | llanr        | ied G          | ) <sup>beu</sup> | IIPPC      | » Пnt     | imiz  | atin   | л Мл  | lahu |              | MIZ.      |            |
| 6  |            | INI         | S            | <b>'</b>     | 14111        | IGU I          | 1690             | ui 60      | , obr     |       |        | 1 141 | uы   | <i>[</i> ] > | Mille -   |            |
| 7  | TRA        | ESTANTIA PI | ER SCIENTIAN | 7            |              | wit            | h Evi            | noni       | mont      | n In  | locia  |       |      |              |           | 2 2 2 1    |
| 8  |            |             |              | <b>_</b>     |              | WIL            |                  | heiji      |           |       | reary  |       |      | TEL 1        |           |            |
| 10 |            |             |              |              |              |                |                  | (PRC       | IM-WF     | ור    |        |       |      | 20           | book      |            |
| 11 |            |             | /            |              |              |                |                  | (11/1      |           | ,     |        |       |      |              | AVAL ST   |            |
| 13 |            |             |              |              |              |                | Click h          | lere to La | unch PROM | A-WED |        |       |      |              |           |            |
| 14 |            |             |              |              |              |                |                  |            |           |       |        |       |      |              |           |            |
| 16 |            |             |              |              |              |                |                  | -          |           |       |        |       |      |              |           |            |
| 17 |            |             |              |              |              |                |                  | PRON       | -WED      |       |        |       |      |              |           |            |
| 18 |            |             |              |              |              |                | _                |            |           |       |        |       |      |              |           |            |
| 20 |            |             |              |              |              |                |                  |            |           |       |        |       |      | POC          | LT Alliso | on Hogarth |
| 21 |            |             |              |              |              |                |                  |            |           |       |        |       |      |              | arhoga    | timos edu  |

The first time you open PROM-WED, the NOLH.xls file link needs to be updated. To do this, select the "Edit Links..." button.

| A | We can't update some of the links in | n your workbook right    | t now.                        |
|---|--------------------------------------|--------------------------|-------------------------------|
|   | You can continue without updating    | their values, or edit th | he links you think are wrong. |
|   | Continue                             | EditLinks                |                               |

To update the NOLH.xls file, click on the "Change Source..." button.

| Source      | Туре          | Update      | Status                  |   | Update Values      |
|-------------|---------------|-------------|-------------------------|---|--------------------|
| NOLH.xls    | Worksheet     | A           | Error: Source not found |   | Change Source      |
|             |               |             |                         |   | Open Source        |
|             |               |             |                         |   | <u>B</u> reak Link |
| ٠           |               |             |                         | • | Check Status       |
| ocation: C  | :\Desktop\Hog | arth_Thesis |                         |   |                    |
| pdate: @    | Automatic     | 🔿 Manual    |                         |   |                    |
| Startup Pro | ompt          |             |                         |   | Close              |

A file search window will pop-up. Navigate to the folder where you saved the files after unzipping them. Select the "NOLH.xls" file, and click on the "OK" button.

|                                 | OM-WED     |          | •     | 4 Search PROM      | 1-WED 🔎            |
|---------------------------------|------------|----------|-------|--------------------|--------------------|
| Organize - Ne                   | w folder   |          |       |                    | H • 🔟 🔞            |
| Microsoft Excel                 | ^ N        | ame      |       | Date modified      | Туре               |
| A                               | 8          | ) NOLH   |       | 2/2/2017 11:24 AM  | Microsoft Excel 97 |
| E Desktop                       |            | PROM-WED |       | 2/2/2017 11:24 AM  | Microsoft Excel M  |
| Downloads 📃 Recent Places       | н          |          |       |                    |                    |
| ☐ Libraries ☐ Documents ♪ Music |            |          |       |                    |                    |
| Videos                          |            |          |       |                    |                    |
| 👯 Computer                      | <b>v</b> € |          |       |                    | +                  |
|                                 | File name: | NOLH     | Tools | Excel Files     OK | Cancel             |

The "Edit Links" window will pop-up. Once the "NOLH.xls" worksheet's status updates to "OK," click on the "Close" button.

| Edit Links                        |                |                         |          |   | S X                |
|-----------------------------------|----------------|-------------------------|----------|---|--------------------|
| Source                            | Туре           | Update                  | Status   |   | Update Values      |
| NOLH.xls                          | Worksheet      | A                       | OK       |   | Change Source      |
|                                   |                |                         |          |   | Open Source        |
|                                   |                |                         |          |   | <u>B</u> reak Link |
| •                                 |                |                         |          | • | Check Status       |
| Location: C<br>Item:<br>Update: @ | :\Users\sam_gr | ay∖Desktop∖<br>⊙ Manual | PROM-WED |   |                    |
| Startup Pro                       | ompt           |                         |          |   | Close              |

Step 3: Open the PROM-WED file, and select the "PROM-WED" button to open the GUI.

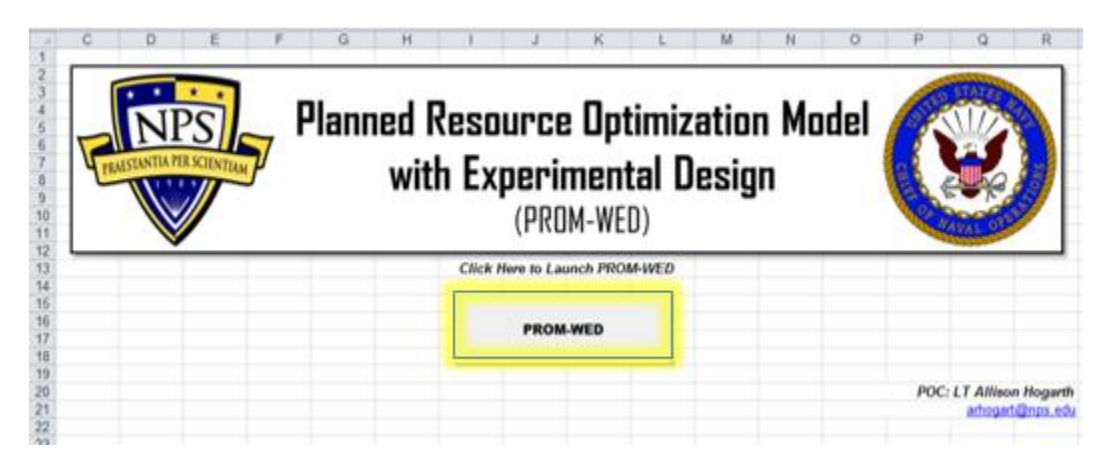

**Step 4**: Select the appropriate starting fiscal year (FY) from the drop-down list. The current version of the legacy PRO model is set at a FY 2015 start.

| TEN                                                |                            |                                               | Plan               | ned Resou<br>with Exp                                               | irce Opt<br>ierimen<br>(PROM-WE | timizatio<br>tal Desiç<br><sup>D)</sup>      | n Mode<br>In                         |                                             | ¥)                           |
|----------------------------------------------------|----------------------------|-----------------------------------------------|--------------------|---------------------------------------------------------------------|---------------------------------|----------------------------------------------|--------------------------------------|---------------------------------------------|------------------------------|
| tart in<br>ecision                                 | FY<br>Set Variat           | •<br>FY 2015<br>FY 2016<br>FY 2017<br>FY 2017 | -                  | Saved Scenarios:                                                    |                                 | Fixed Decision                               | Variab<br>Variables                  | le Set                                      |                              |
| Recruit<br>Advert<br>EB<br>arket<br>Relativ<br>QMA | Factors                    | FY 2019<br>FY 2020                            | Add MP             | Select to Test<br>Single Value<br>Select to Test<br>Range of Valuer | Pix Value<br>Set Range          | Varied Harket                                | Factors                              | Fixed Harket                                | Factors                      |
| ISDG Jinemp                                        | koyment Rate<br>De<br>Base | sign of Exper                                 | iments Tab<br>High | le<br>Decimal                                                       | Remove                          |                                              | Analysi                              | s Options                                   |                              |
| · ·                                                |                            |                                               |                    |                                                                     |                                 | Select Ru<br>Traditional Run<br>Capacity Run | un Type                              | Design of<br>33 Design Por<br>129 Design Po | f Experiments<br>nts<br>ints |
|                                                    |                            |                                               |                    |                                                                     |                                 | F Include output     F Save Scenario     Rue | for analysis in 34<br>Name S         | ¢<br>cenario                                |                              |
|                                                    |                            | -                                             | _                  |                                                                     |                                 | NOLH Run                                     | Select to run spec<br>DOE excursions | whiling                                     | Cancel                       |

Step 5: To constrain a decision variable, select it from the list, and click "Fix DV" button.

| PROFILE IN           |               | Planne              | ed Resou<br>with Exp           | irce Op<br>erimen<br>(PROM-WE | <b>timization Mo<br/>tal Design</b><br><sup>(D)</sup> | del 🛞                                 |
|----------------------|---------------|---------------------|--------------------------------|-------------------------------|-------------------------------------------------------|---------------------------------------|
| tart in FY           | FY 2015       | - Sav               | ed Scenarios:                  | -                             |                                                       |                                       |
| Set Va               | nables        | -                   | Input                          | Values                        | Va                                                    | riable Set                            |
| NCF + Colege I       | New<br>First  |                     | 1                              |                               | Fixed Decision Variables                              |                                       |
| Advertising (AC      | Eni. Onivi    | Pix DV              |                                |                               |                                                       |                                       |
| EB                   |               |                     | Select to Test<br>Simila Value | Fix Value                     |                                                       |                                       |
| Relative Pay         |               |                     | Coloren Car                    |                               | Version & Manufact Constants                          | Fred Hadet Federa                     |
| QMA<br>TSC I-IIIA    |               |                     | Range of Values                | Set Hange                     | Farsed market ractors                                 | Tixed Planket Pactors                 |
| HSDG<br>Unemployment | Rate          | •                   |                                | Renove                        |                                                       |                                       |
|                      | Design of Exp | eriments Table      |                                |                               |                                                       |                                       |
| Base<br>Value        | e Low         | High De<br>Level Pl | cimal<br>aces                  |                               | Anu                                                   | alysis Options                        |
| FY15                 | -             |                     |                                |                               | Select Run Type                                       | Design of Experiments                 |
|                      | _             |                     |                                |                               | Capacity Run                                          | 33 Design Points<br>129 Design Points |
|                      |               | 1                   |                                |                               |                                                       | 1.550.000.000                         |
| FY17                 |               |                     | 14                             |                               |                                                       |                                       |
| FY18                 |               |                     |                                |                               | T Include output for analysis                         | n 34P                                 |
| FY19                 |               |                     |                                |                               | C Saus Scenario Har                                   | ne Scenario                           |
| 957                  | -             | i – r               |                                |                               | Run                                                   | in second in 1                        |
|                      | _             |                     |                                |                               | Select to not                                         | apage filing                          |
| PY21                 |               | 1 1                 |                                |                               | DOE econ                                              | un Cauca                              |

The default data from the legacy PRO Model will automatically populate the "Design of Experiments Table."

| TRAF                                | NP                            | si -         | Plar                        | nned<br>wit              | Resou<br>th Exp                                  | irce Op<br>ierimen<br>(PROM-WE | timizatio<br>tal Desig<br><sup>(D)</sup> | n Mode<br>In                          | <sup>el</sup> (C |         |
|-------------------------------------|-------------------------------|--------------|-----------------------------|--------------------------|--------------------------------------------------|--------------------------------|------------------------------------------|---------------------------------------|------------------|---------|
| itart in f                          | Y                             | FY 2015 +    | ]                           | Saved Sci                | enarios:                                         | -                              |                                          |                                       |                  |         |
| Decision                            | Set Varial<br>Variables       | bles         |                             |                          | Input                                            | Values                         | Fixed Decision                           | Variable                              | e Set            |         |
| Adverte                             | College First<br>sing (AC Eni | . Only)      | Fix D                       | N I                      | Recruiters<br>Select to Text                     | Pix Value                      |                                          |                                       |                  |         |
| Relative<br>QMA<br>TSC I-II<br>HSDG | Pay<br>IA                     | •            | Add                         | ۴ .                      | Single Value<br>Select to Test<br>ange of Values | SetRange                       | Varied Market I                          | factors                               | Fixed Harket     | Factors |
| Unercol                             | oyment Rati                   |              |                             |                          | -                                                | Remove                         |                                          |                                       |                  |         |
| FY                                  | Base<br>Value                 | Low<br>Level | riments Ta<br>High<br>Level | ble<br>Decimal<br>Places |                                                  |                                | 1.                                       | Analysis                              | Options          |         |
| FY15                                | 3913                          | 3913         | 3913                        | 0                        |                                                  |                                | Traditional Run                          | un Type                               | 33 Design Po     | nts     |
| FY16                                | 3685                          | 3685         | 3685                        | 0                        |                                                  |                                | Capacity Run                             |                                       | 129 Design P     | oints   |
| FY17                                | 3685                          | 3685         | 3685                        | 0                        |                                                  |                                |                                          |                                       |                  |         |
| FY18                                | 3685                          | 3685         | 3685                        | 0                        |                                                  |                                | T Include output                         | for analysis in .14                   | P                |         |
| FY19                                | 3685                          | 3685         | 3685                        | 0                        |                                                  |                                | F Save Scenario                          | Name Sc                               | enario           |         |
| FY20                                | 3685                          | 3685         | 3685                        | 0                        |                                                  |                                | Run                                      |                                       |                  |         |
| F121                                | 3685                          | 3685         | 3685                        | 0                        |                                                  |                                | NOLH Run                                 | Select to Ain space<br>DOE excursions | -dilag.          | Cancel  |

**Step 6**: Input the range of values for the decision variable in the "Design of Experiments Table." Input the low value of the range in the "Low Level" text box for each FY, and the high value of the range in the "High Level" text box for each FY. In this example, the number of recruiters is tested from 2,500 to 3,500 for each FY.

Each year can be tested using different ranges. For example, to represent a smaller recruiter force in FY 2021, the range could be inputted as 2,000 to 2,700.

If you want to constrain the decision variable at the default value populated by the legacy PRO model, select the "Fix Value" button. By selecting "Fix Value," the default values for the decision variable in the "Design of Experiments Table" are deposited into the NOLH worksheet for each FY. This decision variable is now moved to the "Fixed Decision Variables" list, and the "Design of Experiments Table" is cleared. (If this is your course of action, continue to Step 8.)

If you want to constrain the decision variable at one number that is different than the default value populated by the legacy PRO model, the same number has to be inputted into the "Low Level" and "High Level" text boxes. For example, if you want to constrain the number of recruiters in FY 2021 to 2700, then you would enter 2700 in both the "Low Level," and "High Level" text boxes.

|                            | V                       |              |               |       |                                   | (PROM-WE  | D)                                  | Contraction of the second |
|----------------------------|-------------------------|--------------|---------------|-------|-----------------------------------|-----------|-------------------------------------|---------------------------|
| tart in F                  | ny l                    | PY 2015 +    |               | Saved | Scenarios:                        | •         |                                     |                           |
| ecision                    | Set Varial<br>Variables | iles         |               |       | Input                             | Values    | Var<br>Formed Operations Manifelder | nable Set                 |
|                            | College First           |              | Pix D         | W     | Recruitera                        |           |                                     |                           |
| Adverta<br>EB              | sing (AC Eni            | Only)        |               |       | Select to Test<br>Single Value    | Pix Value |                                     |                           |
| Relative<br>QMA<br>TSC 1-0 | Pay                     | -            | Add1          | er    | Select to Test<br>Range of Values | Set Range | Varied Harket Factors               | Fixed Market Factors      |
| HSDG<br>Unempk             | ovment Rate             |              | í.            |       |                                   | Renove    |                                     |                           |
|                            | De                      | sign of Expe | riments Ta    | able  |                                   |           |                                     |                           |
| FY                         | Base<br>Value           | Low<br>Level | High<br>Level | Place |                                   |           | Ana                                 | lysis Options             |
| PY15                       | 3913                    | 2500         | 3500          | 0     |                                   |           | Traditional Run                     | 33 Design Points          |
| 1116                       | 3685                    | 2500         | 3500          | 0     |                                   |           | Capacity Run                        | 129 Design Points         |
| 717                        | 3685                    | 2500         | 3500          | 0     |                                   |           |                                     |                           |
| 1118                       | 2685                    | 2500         | 3500          | 0     |                                   |           | T Include output for analysis       | n 34P                     |
| PY19                       | 3685                    | 2500         | 3500          | 0     |                                   |           | T Save Scenario Nam                 | e Scenario                |
| W20                        | 3685                    | 2500         | 3500          | 0     |                                   |           | Run                                 |                           |
| 10721                      | 3645                    | 2500         | 7500          | 0     | -                                 |           | NOLH Run Select to sur              | anor-filing Cancel        |

**Step 7**: Once the "Design of Experiments Table" is fully populated with the low and high levels for each FY, select the decision variable from the "Input Values" box, and click on the "Set Range" button.

| PRNE                        |                         |              | Plar          | ned<br>w | Resou<br>ith Exp                  | I <b>rce Op</b><br>erimen<br>(PROM-WE | timization Mo<br>tal Design<br><sup>D)</sup> | idel 🛞                 |
|-----------------------------|-------------------------|--------------|---------------|----------|-----------------------------------|---------------------------------------|----------------------------------------------|------------------------|
| start in I                  | Y                       | FY 2015 -    | 1             | Saved S  | Scenarios:                        | -                                     |                                              |                        |
| Decision                    | Set Variat<br>Variables | oles         |               | ſ        | Input                             | /aiues                                | Va<br>Evad Decision Variables                | riable Set             |
| NCF + 0                     | College First           |              | Fix D         | w I      | Recruiters                        | _                                     | Fixed Decision variables                     |                        |
| Adverti<br>EB               | sing (AC Enl.           | . Only)      | -             |          | Select to Test                    | Fix Value                             |                                              |                        |
| Relative<br>QMA<br>TSC I-II | Pay<br>IA               | -            | Add N         | Æ        | Select to Test<br>Range of Values | Set Range                             | Varied Market Factors                        | Fixed Market Factors   |
| HSDG<br>Unempli             | oyment Rate             |              | 1             |          |                                   | Remove                                |                                              |                        |
|                             | De                      | sign of Expe | riments Ta    | able     |                                   |                                       |                                              |                        |
| FY                          | Base<br>Value           | Low<br>Level | High<br>Level | Places   | al<br>s                           |                                       | Ana<br>Salast Run Turas                      | alysis Options         |
| FY15                        | 3913                    | 2500         | 3500          | 0        |                                   |                                       | Traditional Run                              | 33 Design Points       |
| FY16                        | 3685                    | 2500         | 3500          | 0        |                                   |                                       | Capacity Run                                 | 129 Design Points      |
| FY17                        | 3685                    | 2500         | 3500          | 0        | -                                 |                                       |                                              |                        |
| FY18                        | 3685                    | 2500         | 3500          | 0        |                                   |                                       | T Include output for analysis                | in JMP                 |
| FY19                        | 3685                    | 2500         | 3500          | 0        | -                                 |                                       | T Save Scenario Nar                          | me Scenario            |
| FY20                        | 3685                    | 2500         | 3500          | 0        | -                                 |                                       | Run                                          |                        |
| FY21                        | 3685                    | 2500         | 3500          | 0        | -                                 |                                       | NOLH Run Select to run<br>DOE excurs         | r space-filing. Cancel |

By selecting "Set Range," the low and high values entered for this decision variable in the "Design of Experiments Table" are deposited into the NOLH worksheet for each FY. This decision variable is now moved to the "Fixed Decision Variables" list, and the "Design of Experiments Table" is cleared.

| PRESTANTIA                                                         |                 | Planne                                 | d Reso<br>with Ex                                                   | urce Opt<br>perimen<br>(PROM-WE | timizatio<br>tal Desig<br>D)    | in Model<br>gn                          |                                  |             |
|--------------------------------------------------------------------|-----------------|----------------------------------------|---------------------------------------------------------------------|---------------------------------|---------------------------------|-----------------------------------------|----------------------------------|-------------|
| tart in FY                                                         | FY 2015 -       | Save                                   | ed Scenarios:                                                       | •                               |                                 |                                         |                                  |             |
| Set Va<br>Necision Variab                                          | iables<br>les   |                                        | Inpu                                                                | t Values                        | Final Desision                  | Variable                                | Set                              |             |
| NCF + College F                                                    | irst            | Fix DV                                 | -                                                                   |                                 | Recruiters                      | ranaures                                |                                  |             |
| Advertising (AC<br>EB<br>Relative Pay<br>QMA<br>TSC I-IIIA<br>HSDG | Eni. Oniy)      | Add MF                                 | Select to Test<br>Single Value<br>Select to Test<br>Range of Values | Fix Value                       | Varied Market                   | Factors F                               | ixed Harket I                    | Factors     |
| Base<br>FY Value                                                   | Design of Exper | riments Table<br>High Dec<br>Level Pla | imal<br>ices                                                        |                                 | Select R                        | Analysis (<br>un Type                   | Options<br>Design of             | Experiments |
| FY15 FY16 FY17                                                     |                 |                                        |                                                                     |                                 | Traditional Run<br>Capacity Run |                                         | 33 Design Poin<br>129 Design Poi | ts<br>nts   |
| FY18                                                               |                 |                                        | -                                                                   |                                 | ☐<br>☐ Indude outpu             | t for analysis in JMP                   |                                  |             |
| FY19                                                               |                 |                                        |                                                                     |                                 | Save Scenario                   | Name Sce                                | nario                            |             |
| FY20                                                               |                 |                                        | _                                                                   |                                 | Run<br>NOLH Run                 | Select to run space-f<br>DOE excursions | iling.                           | Cancel      |

**Step 8**: Follow Steps 5-7 to fix any other decision variables.

Reminders:

- If you constrain a decision variable to a number other than the default values populated from the legacy PRO model, as mentioned earlier enter the same number into the low and high level text boxes, and select the "Set Range" button when complete.
- Since the PRO model solves an optimization problem, ensure that at least one of the following decision variables: Recruiters, Advertising or Enlistment Bonus (EB) remain in a "float" status. In this example, only the number of recruiters are fixed.

**Step 9**: Once all decision variables that need to be fixed are fixed, gears shift to the market factors. The "Market Factors" list includes all market factors (relative pay, QMA and unemployment rate) and policy factors (percentage of high quality recruits (TSC I-IIIA), percentage of recruits with a high school diploma (HSDG), and NCO). Each market factor, from relative pay to NCO, must either be fixed at one value, or a range of values needs to be entered.

Similar to how decision variables are fixed, select "Relative Pay" from the list of market factors, and select the "Add MF" button.

| PRAESTINITIA                                              | RSCIENTIAN        | Planr           | ied Resou<br>with Exp             | I <b>rce Op</b><br>Ierimen<br>(PROM-WE | <b>timization Mo<br/>tal Design</b><br>D) | idel 🛞                                  |
|-----------------------------------------------------------|-------------------|-----------------|-----------------------------------|----------------------------------------|-------------------------------------------|-----------------------------------------|
| tart in FY                                                | FY 2015 👻         | s               | aved Scenarios:                   | •                                      |                                           |                                         |
| Set Vari<br>Decision Variable                             | iables<br>es      |                 | Input                             | Values                                 | Va<br>Fixed Decision Variables            | riable Set                              |
| NCF + College Fi<br>Recruiters<br>Advertising (AC E<br>EB | rst<br>Enl. Only) | Fix DV          | Select to Test                    | Fix Value                              | Recruiters                                |                                         |
| arket Factors<br>Relative Pay<br>QMA<br>TSC I-IIIA        |                   | Add MF          | Select to Test<br>Range of Values | Set Range                              | Varied Market Factors                     | Fixed Market Factors                    |
| Unemployment R                                            | ate 💌             | l               |                                   | Remove                                 |                                           |                                         |
| Base<br>FY Value                                          | Low<br>Level      | High I<br>Level | Decimal<br>Places                 |                                        | An:<br>Select Run Type                    | alysis Options<br>Design of Experiments |
| Y15                                                       |                   |                 | _                                 |                                        | Traditional Run<br>Capacity Run           | 33 Design Points<br>129 Design Points   |
| Y18                                                       |                   |                 |                                   |                                        | F Indude output for analysis              | in JMP                                  |
| Y19                                                       |                   |                 |                                   |                                        | Save Scenario Nar                         | ne Scenario                             |
| Y20                                                       |                   |                 |                                   |                                        | Run                                       |                                         |
| FY21                                                      |                   |                 |                                   |                                        | NOLH Run Select to run<br>DOE excurs      | n space-filling.<br>Cancel              |

The default data from the legacy PRO Model automatically populates in the "Design of Experiments Table."

| PRNE                    |                               |              | Plar          | ned<br>wi                | Resou<br>th Exp                   | i <b>rce Op</b> t<br><b>erimen</b><br>(PROM-WE | ti <b>mizatio</b><br>t <b>al Desig</b><br>D) | n Mod<br>In       | el 🜔         |         |
|-------------------------|-------------------------------|--------------|---------------|--------------------------|-----------------------------------|------------------------------------------------|----------------------------------------------|-------------------|--------------|---------|
| start in I              | FY                            | FY 2015 -    | ]             | Saved Se                 | enarios:                          | -                                              |                                              |                   |              |         |
| Decision                | Set Varial<br>Variables       | bles         |               |                          | Input                             | /alues                                         | Fixed Decision 1                             | Varial            | ble Set      |         |
| Adverti<br>EB           | College First<br>sing (AC Enl | . Only)      | Fix D         | v [                      | Relative Pay                      | Fix Value                                      | Recruiters                                   |                   |              |         |
| QMA<br>TSC I-II<br>HSDG | Factors<br>IPay<br>IIA        | -            | Add M         | ¢ ,                      | Select to Test<br>Range of Values | Set Range                                      | Varied Market I                              | factors           | Fixed Market | Factors |
| Unempl                  | oyment Rati                   | • •          | ]             |                          | -                                 | Remove                                         |                                              |                   |              |         |
| FY                      | Base<br>Value                 | Low<br>Level | High<br>Level | ble<br>Decimal<br>Places |                                   |                                                |                                              | Analys            | is Options   | (C)     |
| FY15                    | 0.4                           | 0.4          | 0.4           | 6                        |                                   |                                                | Traditional Run                              | in Type           | 33 Design Po | ints    |
| FY16                    | 0.4                           | 0.4          | 0.4           | 6                        |                                   |                                                | Capacity Run                                 |                   | 129 Design P | oints   |
| FY17                    | 0.4                           | 0.4          | 0.4           | 6                        |                                   |                                                |                                              |                   |              |         |
| FY18                    | 0.4                           | 0.4          | 0.4           | 6                        |                                   |                                                | ☐ Include output                             | for analysis in J | MP           |         |
| FY19                    | 0.4                           | 0.4          | 0.4           | 6                        |                                   |                                                | Save Scenario                                | Name              | Scenario     |         |
| FY20                    | 0.4                           | 0.4          | 0.4           | 6                        |                                   |                                                | Run                                          |                   |              |         |
| FY21                    | 0.4                           | 0.4          | 04            | 6                        | -                                 |                                                | NOLH Run                                     | Select to run spe | or-filing.   | Cancel  |

**Step 10**: Input the range values for the market factor in the "Design of Experiments Table." Input the low value of the range in the "Low Level" text box for each FY, and the high value of the range in the "High Level" text box for each FY.

In this example, the relative pay is tested from 0.8 to 1.2 for each FY. Clicking the "Set Range" button deposits the low and high values entered for this market factor into the NOLH worksheet for each FY.

| FRAL           | NPS<br>STANTIA PER SC   |              | Plar          | nned<br>wi       | Resou<br>ith Exp                  | u <b>rce Op</b> t<br>D <b>erimen</b><br>(PROM-WE | timizatio<br>tal Desig<br>D) | n Mode<br>In                          | el 🌔       |             |
|----------------|-------------------------|--------------|---------------|------------------|-----------------------------------|--------------------------------------------------|------------------------------|---------------------------------------|------------|-------------|
| Start in       | FY                      | FY 2015 🔻    | ]             | Saved S          | cenarios:                         | •                                                |                              |                                       |            |             |
| Decision       | Set Variab<br>Variables | les          |               |                  | Input                             | Values                                           | Fixed Decision               | Variabler                             | e Set      |             |
| NCF +          | College First           |              | Fix D         | w I              | Relative Pay                      |                                                  | Recruiters                   | ranabics                              |            |             |
| Advert<br>EB   | sing (AC Enl.           | Only)        |               |                  | Select to Test                    | Fix Value                                        |                              |                                       |            |             |
| Market         | Factors                 |              |               |                  | Single Value                      |                                                  |                              |                                       |            |             |
| QMA<br>TSC 1-1 | e Pay                   | <b>^</b>     | Add N         | 4F               | Select to Test<br>Range of Values | Set Range                                        | Varied Market I              | Factors                               | Fixed Mari | ket Factors |
| HSDG           | oyment Rate             | •            |               |                  | _                                 | Remove                                           |                              |                                       |            |             |
|                | De                      | sign of Expe | riments Ta    | able             |                                   |                                                  |                              |                                       |            |             |
| FY             | Base<br>Value           | Low<br>Level | High<br>Level | Decima<br>Places | 4                                 |                                                  |                              | Analysis                              | s Options  |             |
| FY15           | 0.4                     | 0.8          | 1.2           | 6                |                                   |                                                  | Traditional Run              | un Type                               | 33 Design  | Points      |
| FY16           | 0.4                     | 0.8          | 1.2           | 6                |                                   |                                                  | Capacity Run                 |                                       | 129 Desig  | n Points    |
| FY17           | 0.4                     | 0.8          | 1.2           | 6                |                                   |                                                  |                              |                                       |            |             |
| FY18           | 0.4                     | 0.8          | 1.2           | 6                |                                   |                                                  | T Include output             | for analysis in JM                    | P          |             |
| FY19           | 0.4                     | 0.8          | 1.2           | 6                |                                   |                                                  | T Save Scenario              | Name So                               | cenario    |             |
| FY20           | 0.4                     | 0.8          | 1.2           | 6                |                                   |                                                  | Run                          |                                       |            |             |
| FY21           | 0.4                     | 0.8          | 1.2           | 6                | -                                 |                                                  | NOLH Run                     | Select to run space<br>DOE excursions | s-filling, | Cancel      |

This market factor is now moved to the "Varied Market Factors" list, and the "Design of Experiments Table" is cleared.

| TRAESTANTIA PE                                              |                   | Plar  | ned l<br>wit | Resou<br>h Exp                 | u <b>rce Op</b><br>D <b>erimen</b><br>(PROM-WE | timization Mo<br>tal Design<br><sup>D)</sup>       | odel 🛞                                                         |
|-------------------------------------------------------------|-------------------|-------|--------------|--------------------------------|------------------------------------------------|----------------------------------------------------|----------------------------------------------------------------|
| itart in FY                                                 | FY 2015 -         | ]     | Saved Sce    | narios:                        | •                                              |                                                    |                                                                |
| Set Vari<br>Decision Variable                               | iables<br>es      |       |              | Input                          | Values                                         | Vi<br>Fixed Decision Variables                     | ariable Set                                                    |
| NCF + College Fir<br>Recruiters<br>Advertising (AC E<br>EB  | rst<br>Enl. Only) | Fix D | v            | elect to Test<br>Single Value  | Fix Value                                      | Recruiters                                         |                                                                |
| Rélative Pay<br>QMA<br>TSC I-IIIA<br>HSDG<br>Unemployment R | ate 💌             | Add M | IF S<br>Ra   | elect to Test<br>nge of Values | Set Range<br>Remove                            | Varied Harket Factors<br>Relative Pay              | Fixed Market Factors                                           |
| Base<br>Value                                               | Low               | High  | Decimal      |                                |                                                | An                                                 | alysis Options                                                 |
| FY15 FY16 FY17 FY17                                         |                   |       |              |                                |                                                | Select Run Type<br>Traditional Run<br>Capacity Run | Design of Experiments<br>33 Design Points<br>129 Design Points |
| FY18 FY19                                                   |                   |       |              |                                |                                                | I Include output for analysis I Save Scenario Nai  | s in JMP<br>me Scenario                                        |
| FY20<br>FY21                                                |                   |       |              |                                |                                                | Run<br>NOLH Run<br>DOE excent                      | n space-filing. Cancel                                         |

**Step 11:** Work through each "Market Factor" in the list, from "Relative Pay" to "NCO" following Steps 9-10.

Note that each year can be tested using a different range of values for the market factors. For example, an annual decrease of 10,000 QMA can be entered as shown in the figure below.

|      | Des           | ign of Expe  | riments Tal   | ble               |
|------|---------------|--------------|---------------|-------------------|
| FY   | Base<br>Value | Low<br>Level | High<br>Level | Decimal<br>Places |
| FY15 | 1883304       | 1873304      | 1883304       | 0                 |
| FY16 | 1883304       | 1863304      | 1873304       | 0                 |
| FY17 | 1883304       | 1853304      | 1863304       | 0                 |
| FY18 | 1883304       | 1843304      | 1853304       | 0                 |
| FY19 | 1883304       | 1833304      | 1843304       | 0                 |
| FY20 | 1883304       | 1823304      | 1833304       | 0                 |
| FY21 | 1883304       | 1813304      | 1823304       | 0                 |

If you want to constrain the market factor at one number different than what is populated by the legacy PRO model, the same number has to be inputted into the "Low Level" and "High Level" text boxes. Then select the "Set Range" button. To constrain the market factor at the value automatically populated in the "Design of Experiments Table," select the market factor from the "Input Values" box, and click on the "Fix Value" button.

| PRAES           | NPS<br>TANTIA PER SO           |                              | Plar                        | nned<br>w              | Resou<br>ith Exp                  | i <b>rce Op</b> t<br>erimen<br>(PROM-WE | timizatio<br>tal Desig<br>D) | in Mod<br>jn                        | el 🜔          |               |
|-----------------|--------------------------------|------------------------------|-----------------------------|------------------------|-----------------------------------|-----------------------------------------|------------------------------|-------------------------------------|---------------|---------------|
| tart in I       | PY                             | FY 2015 -                    |                             | Saved 9                | Scenarios:                        | •                                       |                              |                                     |               |               |
| ecision         | Set Variat<br><i>Variables</i> | les                          |                             | ſ                      | Input                             | Values                                  | Fixed Decision               | Varia<br>Variables                  | ble Set       |               |
| NCF + 0         | College First                  |                              | Fix D                       | W                      | HSDG                              |                                         | Recruiters                   | - unuurus                           |               |               |
| Adverti<br>EB   | sing (AC Enl.                  | Only)                        |                             |                        | Select to Test<br>Single Value    | Fix Value                               |                              |                                     |               |               |
| Relative<br>QMA | Pay                            | <u> </u>                     | Add M                       | MF                     | Select to Test<br>Range of Values | Set Range                               | Varied Market                | Factors                             | Fixed Market  | Factors       |
| HSDG<br>Unemple | oyment Rate                    | •                            |                             |                        | _                                 | Remove                                  | QMA<br>TSC I-IIIA            |                                     |               |               |
| FY              | De<br>Base<br>Value            | sign of Expe<br>Low<br>Level | riments Ta<br>High<br>Level | able<br>Decim<br>Place | al<br>s                           |                                         |                              | Analy                               | sis Options   |               |
| FY15            | 0.95                           | 0.95                         | 0.95                        | 2                      | -                                 |                                         | Select R                     | un Type                             | Design o      | f Experiments |
| FY16            | 0.95                           | 0.95                         | 0.95                        | 2                      |                                   |                                         | Capacity Run                 |                                     | 129 Design Po | oints         |
| FY17            | 0.95                           | 0.95                         | 0.95                        | 2                      |                                   |                                         |                              |                                     |               |               |
| FY18            | 0.95                           | 0.95                         | 0.95                        | 2                      |                                   |                                         | Indude outpu                 | t for analysis in I                 | IMP           |               |
| FY19            | 0.95                           | 0.95                         | 0.95                        | 2                      |                                   |                                         | C Save Scenario              | Name                                | Scenario      |               |
| FY20            | 0.95                           | 0.95                         | 0.95                        | 2                      |                                   |                                         | Run                          |                                     |               |               |
| FY21            | 0.95                           | 0.95                         | 0.95                        | 2                      | -                                 |                                         | NOLH Run                     | Select to run spi<br>DOE excursions | ice-filing.   | Cancel        |

**Step 12:** Work through all seven market factors until they are all accounted for. A market factor is accounted for once it appears in either the "Varied Market Factors," or "Fixed Market Factors" lists.

| tart in F          | × [                     | FY 2015 +    |            | Saved Scenarios:               |           |                                   |                      |  |
|--------------------|-------------------------|--------------|------------|--------------------------------|-----------|-----------------------------------|----------------------|--|
| Decision           | Set Variab<br>Variables | les          |            | Input                          | Values    | Variable Set                      |                      |  |
| NCF + 0<br>Requite | ollege First            |              | Fix D      | v                              | 10        | Recruiters                        |                      |  |
| Advertis<br>EB     | ing (AC Enl.            | Only)        |            | Select to Test<br>Single Value | Fix Value |                                   |                      |  |
| TSC I-II<br>HSDG   | IA                      | -            | Add M      | F Select to Test               | Set Range | Varied Market Factors             | Fixed Market Factors |  |
| Unemplo            | oyment Rate             | •            |            | Ange of Values                 | Remove    | Relative Pay<br>QMA<br>TSC I-IIIA | HSDG<br>LRP          |  |
|                    | Des                     | sign of Expe | riments Ta | ble                            |           | NCO (50% BoY DEP)                 |                      |  |
| FY                 | Value                   | Level        | Level      | Places                         |           | Ana<br>Colort Run Turco           | lysis Options        |  |
| FY15               |                         |              |            |                                |           | Traditional Run                   | 33 Design Points     |  |
| FY16               |                         |              |            |                                |           | Capacity Run                      | 129 Design Points    |  |
| FY17               |                         |              |            |                                |           |                                   |                      |  |
| FY18               |                         |              |            |                                |           | Include output for analysis i     | n JMP                |  |
| FY19               |                         |              |            |                                |           | Save Scenario     Nam             | e Scenario           |  |
| FY20               |                         |              |            |                                |           | Run                               |                      |  |
|                    |                         | 1            |            | 1.                             |           | Colort to our                     | energe Alling        |  |

**Step 13:** Select "Traditional Run" under "Select Run Type." (Currently, only the Traditional Run option is operational).

#### Automatically Generated Decision Support:

The "33 Design Points" option is well suited for the automatically generated decision support analysis. The "129 Design Points" option can also be used, but it will take additional time to run (approximately 10 minutes versus 2-3 minutes). The "129 Design Points" option grows more data, resulting in a narrower 95% confidence interval.

#### Analysis in JMP:

The "129 Design Points" option is intended to be used for further analysis in a commercial statistical software package, such as JMP.

| PRAESTINT                       | PS<br>PRESCIENTIAN  | Plan         | ned Resou<br>with Exp          | i <b>rce Op</b><br>erimen<br>(PROM-WI | <b>timization Mo<br/>ital Design</b><br><sup>ED)</sup> | odel 🛞                          |
|---------------------------------|---------------------|--------------|--------------------------------|---------------------------------------|--------------------------------------------------------|---------------------------------|
| tart in FY                      | FY 2015             | ]            | Saved Scenarios:               | •                                     |                                                        |                                 |
| Set<br>Decision Vari            | Variables<br>Jables | _            | Input                          | /alues                                | Va<br>Fixed Decision Variables                         | nriable Set                     |
| NCF + Colleg<br>Recruiters      | je First            | Fix DV       |                                |                                       | Recruiters                                             |                                 |
| Advertising (<br>EB             | AC Enl. Only)       |              | Select to Test<br>Single Value | Fix Value                             |                                                        |                                 |
| TSC I-IIIA                      | ars<br>             | Add M        | = Select to Test               | Set Range                             | Varied Market Factors                                  | Fixed Market Factors            |
| Unemployme<br>LRP<br>NCO (50% B | nt Rate             |              | Kange of Values                | Remove                                | Relative Pay<br>QMA<br>TSC I-IIIA                      | HSDG<br>LRP                     |
|                                 | Design of Exp       | eriments Tal | ble                            |                                       | NCO (50% BoY DEP)                                      |                                 |
| Ba<br>Va                        | use Low             | High         | Decimal<br>Places              |                                       | An                                                     | alysis Options                  |
| FY15                            |                     |              |                                |                                       | Select Run Type                                        | Design of Experiments           |
| FY16                            |                     |              |                                |                                       | Capacity Run                                           | 129 Design Points               |
| FY17                            |                     |              |                                |                                       |                                                        |                                 |
| FY18                            |                     |              |                                |                                       | Tindude output for analysis                            | in JMP                          |
| FY19                            |                     |              |                                |                                       | Save Scenario     Na                                   | me Scenario                     |
| FY20                            |                     |              |                                |                                       | Run                                                    |                                 |
| FY21                            |                     |              |                                |                                       | NOLH Run Select to ru<br>DOE excuto                    | n space-filing.<br>sions Cancel |

**Step 14:** To save PROM-WED output to a separate .xls file for analysis in JMP, select the "Include output for analysis in JMP" box. This will save the PROM-WED output as a .xls file in the same folder that the PROM-WED model was saved in.

| tart in FY                             | FY 2015 -        | ]           | Saved Scenarios:               | •         |                                                        |                                       |  |
|----------------------------------------|------------------|-------------|--------------------------------|-----------|--------------------------------------------------------|---------------------------------------|--|
| Set Va<br>ecision Varial               | iriables<br>bles |             | Input V                        |           | Variable Set                                           |                                       |  |
| NCF + College<br>Recruiters            | First            | Fix D/      | v [                            |           | Recruiters                                             |                                       |  |
| Advertising (Al<br>EB<br>Iarket Factor | : Eni. Oniy)     |             | Select to Test<br>Single Value | Fix Value |                                                        |                                       |  |
| TSC I-IIIA                             |                  | Add M       | F Select to Test               | Set Range | Varied Market Factors                                  | Fixed Market Factors                  |  |
| Inemployment<br>RP<br>VCO (50% Bo)     | Rate             | -           | Kange of Values                | Remove    | Relative Pay<br>QMA<br>TSC I-IIIA<br>Unemployment Rate | HSDG<br>LRP                           |  |
| Rac                                    | Design of Expe   | eriments Ta | ble                            |           | NCO (50% Boy DEP)                                      | 1                                     |  |
| FY Valu                                | e Level          | Level       | Places                         |           | Ana<br>Select Run Type                                 | lysis Options<br>Design of Experiment |  |
| FY15                                   |                  |             |                                |           | Traditional Run<br>Capacity Run                        | 33 Design Points<br>129 Design Points |  |
| Y17                                    |                  |             |                                |           |                                                        |                                       |  |
| Y18                                    |                  |             |                                |           | Include output for analysis i                          | n JMP                                 |  |
| Y19                                    |                  |             |                                |           | E Save Scenario Marr                                   | e Scenario                            |  |
| Y20                                    |                  | -           |                                |           | Run                                                    |                                       |  |
|                                        |                  | 1           |                                |           | Select to run                                          | space-filing.                         |  |

**Step 15:** Once the run options are set, select the "NOLH Run" button. A message will pop-up providing an estimated wait time for the PROM-WED excursion. Click "OK."

| TRANSTRANT             |                             | Planned<br>v        | d Resource C<br>vith Experime<br>(PROM- | <b>)ptimization<br/>ental Desig</b><br><sup>WED)</sup> | n Model<br>n                             |                                      |
|------------------------|-----------------------------|---------------------|-----------------------------------------|--------------------------------------------------------|------------------------------------------|--------------------------------------|
| tart in FY             | FY 2015 -                   | Saved               | Scenarios:                              | •                                                      |                                          |                                      |
| Set \<br>ecision Varia | Variables<br>J <i>ables</i> |                     | Input Values                            |                                                        | Variable                                 | Set                                  |
| NCF + Colleg           | e First                     | Fix DV              |                                         | Recruiters                                             | ariables                                 |                                      |
| Advertising (          | AC Enil. Only)              |                     | 1.<br>                                  |                                                        |                                          |                                      |
|                        | Microsoft Excel             |                     | man in the state                        | ×                                                      |                                          |                                      |
|                        | complexe. mank y            | ou for your patient | ice and nave a tine navy day.           | ОК                                                     | ate<br>(EP)<br>Analysis (                | TSC I-IIIA<br>HSDG<br>LRP<br>Options |
| FY15                   | _                           | _                   | _                                       | tu                                                     | п Туре                                   | Design of Experiments                |
| FY16                   |                             |                     | -                                       | Capacity Run                                           |                                          | 129 Design Points                    |
| FY18                   |                             | [                   |                                         | I Indude output                                        | for analysis in JMP                      |                                      |
| PY19                   |                             |                     |                                         | Save Scenario                                          | Name Sce                                 | nario                                |
| FY20                   |                             |                     | -                                       | Run                                                    |                                          |                                      |
| FY21                   |                             |                     | -                                       | NOLH Run                                               | Select to run space-fi<br>DOE excursions | iling Cancel                         |

**Step 16:** When the PROM-WED excursion is complete, the automatically generated decision support analysis will appear (this is true for both the 33 and 129 point designs). If you selected the option to output PROM-WED data for analysis in JMP, the .xls file named "PROMWED\_Output129.xls" will appear in the folder that your PROM-WED model is saved in.

| 🔊 🕞 - 🗾 🕨 PROM-    | WED                            |                   |                    | ✓ 4y Search PROF | 1-WED | \$ |
|--------------------|--------------------------------|-------------------|--------------------|------------------|-------|----|
| Organize 👻 Include | in library 🕶 Share with 💌 Burn | New folder        |                    |                  | H • 🗐 | 0  |
| 🔆 Favorites        | Name                           | Date modified     | Туре               | Size             |       |    |
| 🛄 Desktop          | NOLH                           | 2/2/2017 11:24 AM | Microsoft Excel 97 | 1,136 KB         |       |    |
| 🚺 Downloads        | PROM-WED                       | 2/2/2017 11:24 AM | Microsoft Excel M  | 2,186 KB         |       |    |
| 💹 Recent Places    | PROMWED_Output129              | 2/2/2017 11:45 AM | Microsoft Excel W  | 182 KB           |       |    |

Please be aware that each 129 design point output file will be named "PROMWED\_Output129.xls." It is recommended that you rename the file before running another PROM-WED excursion.

#### IV. GUIDELINES FOR ANALYSIS OF PROM-WED DATA IN JMP

Using JMP Pro 12, the following section provides a tutorial on analysis techniques for PROM-WED output. Steps 1-5 explain how to upload and prepare the data for analysis in JMP, followed by guidance on how to conduct various analysis techniques.

Analysis Techniques:

- A. Oneway Analysis of Total Cost of Recruiting by FY
- B. Explore Outliers from the Oneway Analysis Graph
- C. Select one FY to Analyze
- D. Distribution
- E. Partition Trees
- F. Stepwise Regression Model
- G. Scatterplot Matrix
- H. Contour Plot

Step 1: To load the PROM-WED data into JMP, select the folder icon.

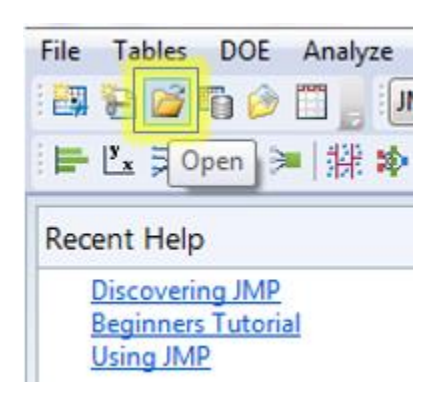

Step 2: Select the output data of interest, select the "Best Guess" option, and click "Open."

| Organize 🔻 New fo     | lder              |                                                               |                                            | 1                              |                            |
|-----------------------|-------------------|---------------------------------------------------------------|--------------------------------------------|--------------------------------|----------------------------|
| JMP Application       | N N               | ame                                                           | Da<br>2/2<br>2/2                           | te modified<br>2/2017 11:24 AM | Type<br>Microsoft Excel 97 |
| Favorites             | 9                 | PROMWED_Output129                                             | 2/2                                        | 2/2017 11:45 AM                | Microsoft Excel W          |
| E Desktop             | E.                |                                                               |                                            |                                |                            |
| Downloads             |                   |                                                               |                                            |                                |                            |
| 词 Libraries           |                   |                                                               |                                            |                                |                            |
| Documents Music       |                   |                                                               |                                            |                                |                            |
| Pictures              |                   |                                                               |                                            |                                |                            |
| Always<br>Excel Row 1 | enford<br>as labd | <ul> <li>Best Guess</li> <li>Always</li> <li>Never</li> </ul> |                                            |                                | ,                          |
| File                  | name:             | PROMWED_Output129                                             | -                                          | All JMP Files                  | -                          |
|                       |                   | Sel<br>tim                                                    | ect this filter the next<br>this window is | Open 🚽                         | Cancel                     |

Step 3: Select the "Import" button.

|                                                                                                    | Run #                                                                                                    | FY                                                                                     | Total Cost of Recruiting                                                 | Advertising                                                     | EB                | E<br>1 | Select Custom<br>sheets to open setting |
|----------------------------------------------------------------------------------------------------|----------------------------------------------------------------------------------------------------|----------------------------------------------------------------------------------------|--------------------------------------------------------------------------|-----------------------------------------------------------------|-------------------|--------|-----------------------------------------|
| 1                                                                                                    | 1                                                                                                    | 2015                                                                                   | 327.1265                                                                 | 35.7344                                                         | 47.1694           |        | JMP_129DesPts                           |
| 2                                                                                                    | 2                                                                                                    | 2015                                                                                   | 377.1404                                                                 | 7.1404 55.9153 73.8082                                          |                   |        | Select all                              |
| 3                                                                                                    | 3                                                                                                    | 2015                                                                                   | 410.8494                                                                 | 85.6254                                                         | 113.0255          |        | (                                       |
| 4                                                                                                    | 4                                                                                                    | 2015                                                                                   | 283.2184                                                                 | 20.127                                                          | 26.5676           |        |                                         |
| 5                                                                                                    | 5                                                                                                    | 2015                                                                                   | 359.4841                                                                 | 43.8919                                                         | 57.9373           |        |                                         |
| 6                                                                                                    | 6                                                                                                    | 2015                                                                                   | 467.9692                                                                 | 85.7103                                                         | 113.1376          |        |                                         |
| 7                                                                                                    | 7                                                                                                    | 2015                                                                                   | 316.5387                                                                 | 18.2144                                                         | 24.043            | *      |                                         |
| 8                                                                                                    | 4                                                                                                    |                                                                                        |                                                                          |                                                                 |                   | •      |                                         |
| ws Shown: 100 /<br>Idividual Worksl<br>Worksheet co                                                                      | 903<br>neet Settin<br>ntains colu                                                                          | gs<br>umn hea                                                                          | ders                                                                     | iew Pane Refre<br>Jpdate settings                               | sh<br>on any char | nge    |                                         |
| vs Shown: 100 /<br>Idividual Worksl<br>Worksheet co<br>1 Colur<br>1 Numl                                                 | 903<br>heet Settin<br>ntains colu<br>nn header:<br>ber of row:                                             | gs<br>umn hea<br>s start on<br>s with co                                               | ders<br>row ()<br>lumn headers ()<br>S                                   | iew Pane Refre<br>Jpdate settings<br>Jate now<br>how all rows   | sh<br>on any char | nge    |                                         |
| ws Shown: 100 /<br>ndividual Worksl<br>Worksheet co<br>1 Colur<br>1 Numl<br>2 Data                                       | 903<br>heet Settin<br>ntains colu<br>on headers<br>ber of rows<br>starts on ro                             | gs<br>umn hea<br>s start on<br>s with co<br>ow 🚇                                       | ders<br>row<br>lumn headers<br>1                                         | iew Pane Refre<br>Jpdate settings<br>Jate now]<br>ihow all rows | sh<br>on any char | nge    |                                         |
| ws Shown: 100 /<br>ndividual Worksl<br>Worksheet co<br>1 Colur<br>1 Colur<br>2 Data<br>1 Data                            | 903<br>neet Settin<br>ntains colu<br>nn headers<br>ber of rows<br>starts on ro<br>starts on co             | gs<br>umn hea<br>s start on<br>s with co<br>ow<br>ow                                   | ders<br>row<br>lumn headers                                              | iew Pane Refre<br>Jpdate settings<br>Jate now]<br>how all rows  | sh<br>on any char | nge    |                                         |
| ws Shown: 100 /<br>dividual Worksl<br>Worksheet co<br>1 + Colur<br>1 + Numl<br>2 + Data :<br>1 + Data :<br>Concatenate w | 903<br>heet Settin<br>ntains colu<br>nn header<br>ber of row<br>starts on ro<br>starts on c<br>orksheets a | gs<br>umn hea<br>s start on<br>s with co<br>ow<br>ow<br>our for<br>olumn<br>and try to | ders<br>row<br>lumn headers<br>match columns<br>t name when concatenatin | iew Pane Refre<br>Jpdate settings<br>Jate now<br>Show all rows  | sh<br>on any char | nge    |                                         |

The PROM-WED output data should appear in a table, as shown below:

| JMP_129DesPts - JMP Pro  |                |                                              |         |                             |             |          |           | Х   |
|--------------------------|----------------|----------------------------------------------|---------|-----------------------------|-------------|----------|-----------|-----|
| File Edit Tables Rows 🛛  | Cols DOE Analy | ze Grapi<br><mark>y<sub>x</sub> &gt;=</mark> | h Tool: | s View Window He            | ⊧lp         |          |           |     |
| ▼JMP_129DesPts           |                | Pup #                                        | EV      | Total Cost of<br>Recruiting | Advertising | ED       | Education | Tet |
| Source                   | 1              | 1                                            | 2015    | 227 1265                    | 25 7244     | 47 1604  | ncentive  | 101 |
|                          | 1              | 1                                            | 2015    | 327.1203                    | 55,7344     | 72,0002  | 0         |     |
|                          | 2              | 2                                            | 2015    | 577.1404                    | 33.9135     | / 5.0002 | 0         |     |
| Columns (15/0)           | 3              | 3                                            | 2015    | 410.8494                    | 85.6254     | 113.0255 | 0         |     |
| A Run #                  | 4              | 4                                            | 2015    | 283.2184                    | 20.127      | 26.5676  | 0         |     |
| FY FY                    | 5              | 5                                            | 2015    | 359.4841                    | 43.8919     | 57.9373  | 0         |     |
| Iotal Cost of Recruiting | 6              | 6                                            | 2015    | 467.9692                    | 85.7103     | 113.1376 | 0         |     |
| Advertising              | 7              | 7                                            | 2015    | 316.5387                    | 18.2144     | 24.043   | 0         |     |
| ED Education Incentive   | 8              | 8                                            | 2015    | 464.2046                    | 77.1682     | 101.862  | 0         |     |
| A Total Recruiters       | 9              | 9                                            | 2015    | 404.0421                    | 73.583      | 97.1295  | 0         |     |
| A Recruiter Cost         | 10             | 10                                           | 2015    | 471.4698                    | 104.0235    | 137.311  | 0         |     |
| NCO                      | 11             | 11                                           | 2015    | 320.903                     | 30.0158     | 39.6208  | 0         |     |
| 🚄 LRP                    | 12             | 12                                           | 2015    | 401 3847                    | 72.72       | 95 9904  | 0         |     |
| A HSDG                   | 12             | 12                                           | 2015    | 216 /0/0                    | 11 2114     | 1/ 0211  | 0         |     |
| TSC I-IIIA               | 14             | 14                                           | 2015    | 510.4545                    | 120.0219    | 150 4410 | 0         |     |
| Unemployment             | 14             | 14                                           | 2015    | 300.10/1                    | 120.0516    | 130.4419 | 0         |     |
| A Relative Pay           | 15             | 15                                           | 2015    | 310.9625                    | 8.0795      | 10.6649  | 0         |     |
|                          | 16             | 16                                           | 2015    | 489.4982                    | 84./8/4     | 111.9194 | 0         |     |
| Rows                     | 17             | 17                                           | 2015    | 450.3778                    | 95.4969     | 126.056  | 0         |     |
| All rows 90              | 3 18           | 18                                           | 2015    | 422.3013                    | 81.1709     | 107.1456 | 0         |     |
| Selected                 | 19             | 19                                           | 2015    | 313.7766                    | 33.8635     | 44.6998  | 0         |     |
| Excluded                 | 20             | 20                                           | 2015    | 332.7022                    | 38.4201     | 50.7146  | 0         |     |
| Hidden                   | 21             | 21                                           | 2015    | 382.5251                    | 44.468      | 58.6978  | 0         | Ξ.  |
| Labelled                 |                |                                              |         |                             |             |          |           |     |

**Step 4:** Change the FY column from "continuous" to "nominal" data, by right-clicking on the blue triangle next to "FY," and select "nominal" from the drop-down menu.

| JMP_129DesPts                  | Þ  | ۹  |       |      |
|--------------------------------|----|----|-------|------|
| Source                         | -  | •  | Run # | FY   |
|                                |    | 1  | 1     | 2015 |
|                                |    | 2  | 2     | 2015 |
| Columns (15/1)                 |    | 3  | 3     | 2015 |
| A Run #                        |    | 4  | 4     | 2015 |
| 🔺 🛐                            |    | 5  | 5     | 2015 |
| <ul> <li>Continuous</li> </ul> |    | 6  | 6     | 2015 |
| Ordinal                        |    | 7  | 7     | 2015 |
|                                |    | 8  | 8     | 2015 |
| Nominal                        |    | 9  | 9     | 2015 |
| Recruiter Cost                 | '  | 10 | 10    | 2015 |
| NCO                            |    | 11 | 11    | 2015 |
| A LICPC                        |    | 12 | 12    | 2015 |
|                                |    | 13 | 13    | 2015 |
| Unemployment                   |    | 14 | 14    | 2015 |
| Relative Pay                   |    | 15 | 15    | 2015 |
| A QMA                          |    | 16 | 16    | 2015 |
| Rows                           |    | 17 | 17    | 2015 |
| All rows 9                     | 03 | 18 | 18    | 2015 |
| Selected                       | 0  | 19 | 19    | 2015 |
| Excluded                       | 0  | 20 | 20    | 2015 |
| Hidden                         | 0  | 21 | 21    | 2015 |
| Labelleu                       | "  |    | 4     |      |

The blue triangle next to FY will change to a red bar chart icon when JMP changes its classification to nominal data.

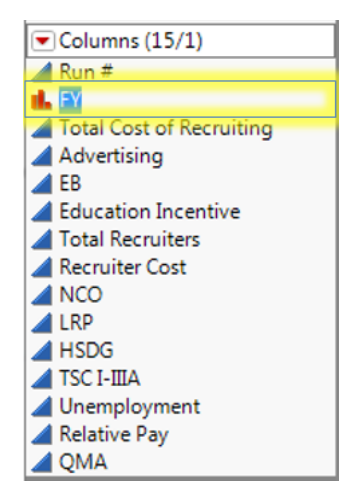

The data is now ready to be analyzed.

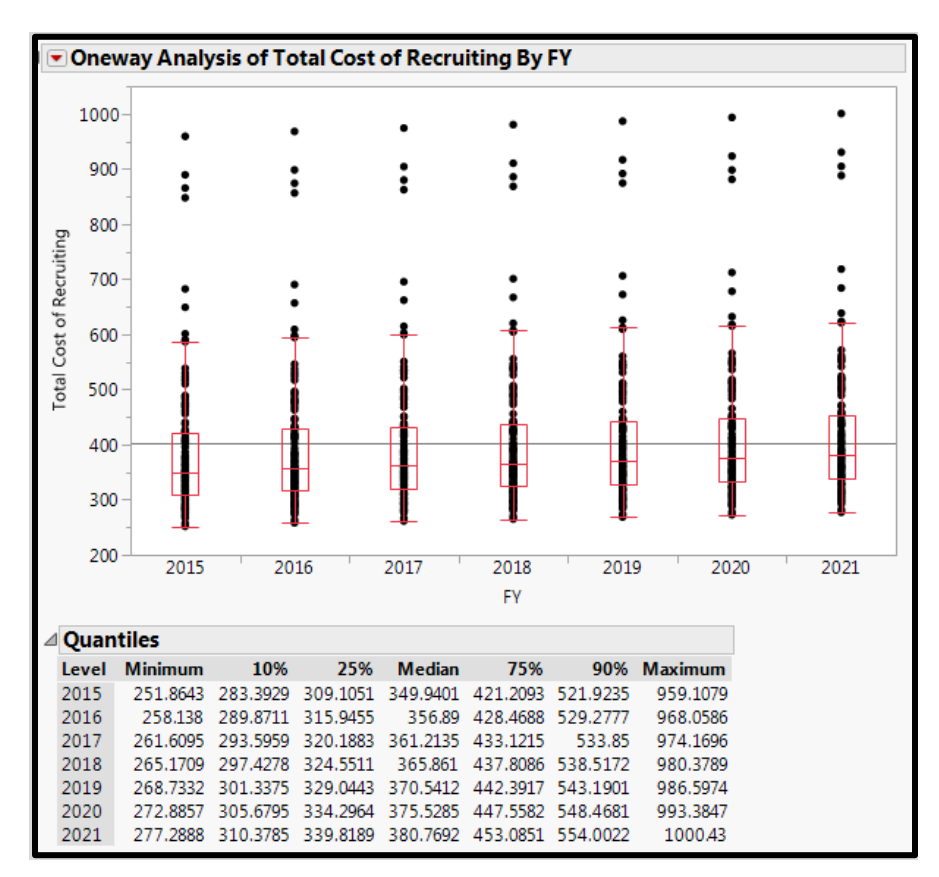

#### A. Oneway Analysis of Total Cost of Recruiting by FY

**Step 1:** To create an oneway analysis of total cost of recruiting by FY graph, select "Analyze" from the ribbon, and select "Fit Y by X."

| ⊨          | Distribution             |   |                      |                                |               |     |  |
|------------|--------------------------|---|----------------------|--------------------------------|---------------|-----|--|
| <u>у</u> х | Fit Y by X               |   | Examine<br>variables | relationships<br>. Creates a O | lucation      | Tot |  |
| ¥          | Matched Pairs            |   | Conting              | ency, or Logi                  | stic analysis | 0   |  |
|            | Tabulate                 |   | based or             | 0                              |               |     |  |
|            |                          |   | 10.8494              | 80.0204                        | 113.0200      | 0   |  |
| )          | Fit Model                |   | 83.2184              | 20.127                         | 26.5676       | 0   |  |
|            | Modeling                 |   | 59.4841              | 43.8919                        | 57.9373       | 0   |  |
|            |                          |   | 67.9692              | 85.7103                        | 113.1376      | 0   |  |
|            | Multivariate Methods     | • | 16.5387              | 18.2144                        | 24.043        | 0   |  |
|            | Ouality and Process      |   | 64.2046              | 77.1682                        | 101.862       | 0   |  |
|            | Deliability and Combined |   | 04.0421              | 73.583                         | 97.1295       | 0   |  |
|            | Reliability and Survival | • | 71.4698              | 104.0235                       | 137.311       | 0   |  |
|            | Consumer Research        |   | 320.903              | 30.0158                        | 39.6208       | 0   |  |
| -14        | 2 12 2013                |   | 401.3847             | 72.72                          | 95.9904       | 0   |  |

**Step 2:** Select "Total Cost of Recruiting" from the list of columns, and select the "Y, Response" button.

| <sup>y</sup> x Fit Y by X - Contextual - JMP Pro      |                                  |                  |        |  |  |  |
|-------------------------------------------------------|----------------------------------|------------------|--------|--|--|--|
| Distribution of Y for each X. Modeling types determin | e analysis.                      |                  |        |  |  |  |
| Select Columns                                        | Cast Selected Columns into Roles |                  |        |  |  |  |
| Columns                                               | Y, Response                      | required         | ОК     |  |  |  |
| Run #                                                 |                                  | optional         | Cancel |  |  |  |
| Total Cost of Persuition                              |                                  |                  | (      |  |  |  |
| Adventising                                           | ( ve v )                         |                  |        |  |  |  |
| <b>▲</b> EB                                           | X, Factor                        | ontional         | Remove |  |  |  |
| Education Incentive                                   |                                  | - upresent two   | Recall |  |  |  |
| Total Recruiters                                      |                                  |                  | Help   |  |  |  |
| ANCO                                                  | Block                            | optional         |        |  |  |  |
| LRP                                                   | Weight                           | optional numeric |        |  |  |  |
| TSC I-ⅢA                                              | Freq                             | optional numeric |        |  |  |  |
| 4Unemployment                                         | By                               |                  |        |  |  |  |
| A Relative Pay                                        |                                  |                  |        |  |  |  |
|                                                       |                                  |                  |        |  |  |  |
| Bivariate Oneway                                      |                                  |                  |        |  |  |  |

"Total Cost of Recruiting" should now appear in the "Y, Response" box.

| stribution of Y for each X. Modeling typ | es determine analysis. |                       |             |  |  |  |
|------------------------------------------|------------------------|-----------------------|-------------|--|--|--|
| elect Columns                            | Cast Selected          | Columns into Roles    | Action -    |  |  |  |
| 15 Columns                               | Y, Response            | Total Cost Recruiting | OK          |  |  |  |
| ARun #                                   |                        | optional              | Cancel      |  |  |  |
| Total Cost of Recruiting                 |                        |                       | Contraction |  |  |  |
| Advertising                              | (V. Easter             | required              | Remains     |  |  |  |
| <b>AEB</b>                               | - racior               | optional              | Kemove      |  |  |  |
| AEducation Incentive                     |                        |                       | Recall      |  |  |  |
| Iotal Recruiters     Recruiter Cost      |                        |                       | Help        |  |  |  |
|                                          | Block                  | optional              |             |  |  |  |
| <b>L</b> RP                              | Weight                 |                       |             |  |  |  |
| AHSDG                                    | Free                   | Free Ontional numeric |             |  |  |  |
| All nemployment                          | (                      | op monutine mente     |             |  |  |  |
| ARelative Pay                            | Ву                     | optional              |             |  |  |  |
| 4QMA                                     |                        |                       |             |  |  |  |
|                                          |                        |                       |             |  |  |  |
|                                          |                        |                       |             |  |  |  |
| 000                                      |                        |                       |             |  |  |  |
| Bivariate Oneway                         |                        |                       |             |  |  |  |
|                                          |                        |                       |             |  |  |  |
| 4 🗾 🖬 🛛                                  |                        |                       |             |  |  |  |
| Logistic Contingency                     |                        |                       |             |  |  |  |

Step 3: Select "FY" from the list of columns, and select the "X, Factor" button.

| Select Columns               | Cast Selected | Action                         |              |  |
|------------------------------|---------------|--------------------------------|--------------|--|
| 15 Columns                   | Y, Response   | Total Cost Recruiting optional | OK<br>Cancel |  |
| Advertising<br>EB            | X, Factor     | required<br>optional           | Remov        |  |
| Total Recruiters             | Block         | optional                       | Help         |  |
| LRP                          | Weight        | optional numeric               |              |  |
| TSC I-IIIA                   | Freq          | optional numeric               |              |  |
| Unemployment<br>Relative Pay | Ву            | optional                       |              |  |
| Bivariate Oneway             |               |                                |              |  |

"FY" should now appear in the "X, Factor" box.

| istribution of Y for each X. Modeling types de | etermine analysis. |                       |                  |
|------------------------------------------------|--------------------|-----------------------|------------------|
| Select Columns                                 | Cast Selected      | Columns into Roles    | Action           |
| ■15 Columns                                    | Y, Response        | Total Cost Recruiting | OK               |
| ARun #                                         |                    | optional              | Cance            |
| Tatal Cast of Resputting                       |                    |                       | (more concerned) |
| Advartiging                                    |                    |                       |                  |
| Advertising<br>AFR                             | X, Factor          | FY                    | Remove           |
| Action Incentive                               |                    | optional              | Recall           |
| Total Recruiters                               |                    |                       | Help             |
| ARecruiter Cost                                | Block              | optional              | Trep             |
| ALRP                                           | Weight             | pational numeric      |                  |
| <b>A</b> HSDG                                  | weight             |                       |                  |
| ATSC I-IIIA                                    | Freq               | optional numeric      |                  |
| -Unemployment                                  | By                 | optional              |                  |
| Aciative Pay                                   |                    |                       |                  |
| Oneway<br>Bivariate Oneway                     |                    |                       |                  |

Step 4: Click-on the "OK" button to generate the graph of FY by total cost of recruiting.

| Distribution of Y for each X. Modeling types | determine analysis. |                       |        |  |  |  |
|----------------------------------------------|---------------------|-----------------------|--------|--|--|--|
| Select Columns                               | Cast Selected       | Columns into Roles    | Action |  |  |  |
| 15 Columns                                   | Y, Response         | Total Cost Recruiting | OK     |  |  |  |
| ARun #                                       |                     | optional              | Cancel |  |  |  |
| Total Cost of Bossilling                     |                     |                       | curree |  |  |  |
| Advertising                                  |                     |                       |        |  |  |  |
| AEB                                          | X, Factor           | FY                    | Remove |  |  |  |
| Education Incentive                          |                     | optional              | Recall |  |  |  |
| Total Recruiters                             |                     |                       | Help   |  |  |  |
| ARecruiter Cost                              | Block               | optional              |        |  |  |  |
|                                              | Weight              |                       |        |  |  |  |
| TSC I-IIIA                                   | Freq                | Freq optional numeric |        |  |  |  |
| Unemployment                                 | By                  | optional              |        |  |  |  |
|                                              |                     |                       |        |  |  |  |
| Oneway                                       |                     |                       |        |  |  |  |
| Bivariate Oneway                             |                     |                       |        |  |  |  |
| Logistic Contingency                         |                     |                       |        |  |  |  |

**Step 5:** To add boxplots on the data for each FY, select the red triangle in the upper left hand corner of the graph. From the drop-down menu, select "Quantiles."

### x JMP\_129DesPts - Fit Y by X of Total Cost of Recruiting by FY - JMP Pro

| Quantiles                 | uantiles |     |   |  |  |  |  |
|---------------------------|----------|-----|---|--|--|--|--|
| Means/Anova               |          | • • | • |  |  |  |  |
| Means and Std Dev         |          |     | : |  |  |  |  |
| Analysis of Means Methods | •        | : : | : |  |  |  |  |
| Compare Means             |          |     |   |  |  |  |  |

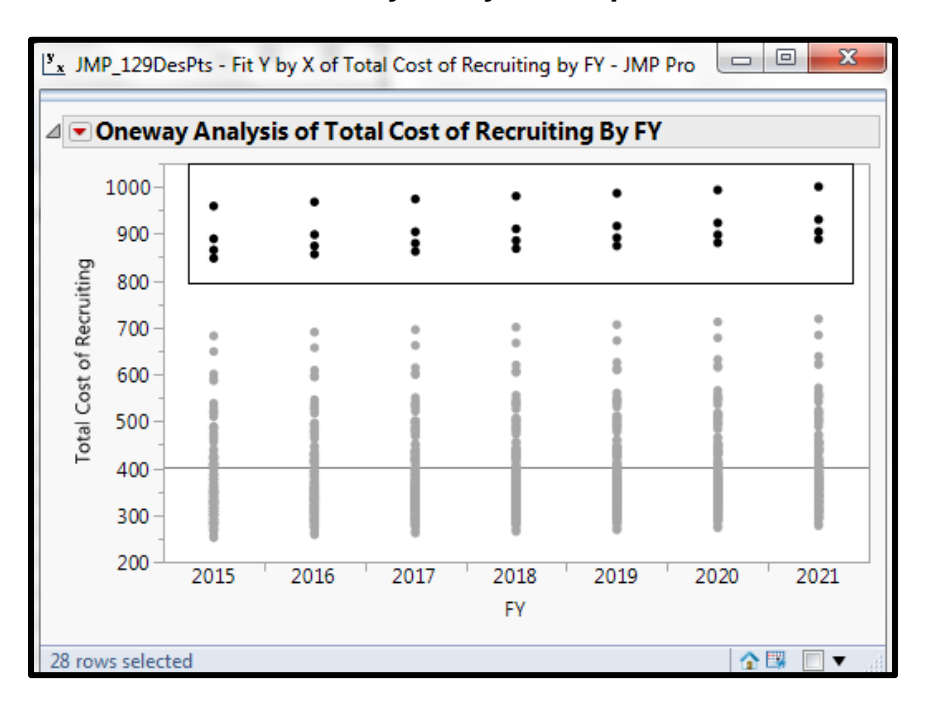

#### B. Explore Outliers from the Oneway Analysis Graph

**Step 1:** Hover your mouse over a data point of interest to retrieve information regarding that point.

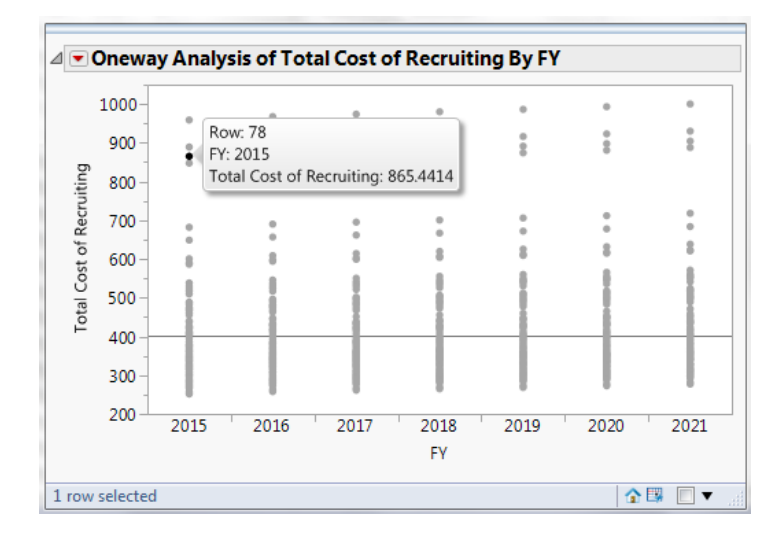

Clicking on the data point on the graph will highlight it within the greater data set. Understanding the input variables can help explain why the total cost of recruiting was unusually high for this data point.

| IMP 129DesPts                   |     | Run |      | Total Cost    |             |          | Education | Total      | Recruiter |       |                |                         | TSC       |                  | Relative      |               |              |          | _     |
|---------------------------------|-----|-----|------|---------------|-------------|----------|-----------|------------|-----------|-------|----------------|-------------------------|-----------|------------------|---------------|---------------|--------------|----------|-------|
| Source                          |     | #   | FY   | of Recruiting | Advertising | EB       | Incentive | Recruiters | Cost      | NCO   | LRP            | HSDG                    | I-IIIA U  | nemployment      | Pay           | QMA           |              |          |       |
|                                 | 78  | 78  | 2015 | 865.4414      | 279.911     | 369.4825 | 0         | 2547       | 208.6079  | 39531 | 7.44           | 0.95                    | 0.7       | 7                | 0.84375       | 1883304       |              |          |       |
|                                 | 79  | 79  | 2015 | 257.214       | 16.6496     | 21.9775  | 0         | 2578       | 211.1469  | 30859 | 7.44           | 0.95                    | 0.7       | 7.1              | 1.04375       | 1883304       |              |          |       |
|                                 | 80  | 80  | 2015 | 959.1079      | 321.1317    | 423.8939 | 0         | 2523       | 206.6423  | 39688 | 7.44           | 0.95                    | 0.7       | 5.9              | 0.878125      | 1883304       |              |          |       |
| Columns (15/0)                  | 81  | 81  | 2015 | 271.5776      | 25.0296     | 33.0391  | 0         | 2516       | 206.0689  | 30234 | 7.44           | 0.95                    | 0.7       | 5                | 1.03125       | 1883304       |              |          |       |
| Run #                           | 82  | 82  | 2015 | 324.3377      | 20.1992     | 26.663   | 0         | 3297       | 270.0355  | 33125 | 711            | 0.95                    | 0.7       | 73               | 0.9625        | 1883304       |              |          |       |
| r Y<br>Total Cost of Recruiting | 83  | 83  | 2015 | 332.0137      | 25.7319     | 33.9662  | 0         | 3234       | 264.8756  | 38516 | y <sub>x</sub> | JMP_12                  | 9DesPts - | Fit Y by X of To | tal Cost of   | Recruiting by | FY - JMP Pro |          | ×     |
| Advertising                     | 84  | 84  | 2015 | 420.0764      | 64.2196     | 84.7698  | 0         | 3219       | 263.647   | 33203 | 1E             |                         |           |                  |               |               |              | _        |       |
| EB                              | 85  | 85  | 2015 | 375.048       | 48.4117     | 63.9034  | 0         | 3117       | 255.2929  | 36563 | ⊿              | <ul> <li>One</li> </ul> | way An    | alysis of Tot    | al Cost o     | f Recruiting  | g By FY      |          |       |
| Education Incentive             | 86  | 86  | 2015 | 406.6708      | 77.4697     | 102.26   | 0         | 2680       | 219.5011  | 36953 |                |                         | T         |                  |               |               |              |          |       |
| Total Recruiters                | 87  | 87  | 2015 | 287.67        | 20.1041     | 26.5374  | 0         | 2852       | 233.5885  | 31406 |                | 100                     | 0-        |                  |               |               |              |          | 0     |
| Recruiter Cost                  | 88  | 88  | 2015 | 889.4207      | 283.8923    | 374.7378 | 0         | 2727       | 223.3506  | 39453 |                | 90                      |           | Row: 78          |               |               | :            | :        |       |
| IRP                             | 89  | 89  | 2015 | 284.4178      | 30.0346     | 39.6457  | 0         | 2531       | 207.2975  | 31875 |                | 0                       | i         | FY: 2015         |               | CE 4414       | ă.           | •        |       |
| HSDG                            | 90  | 90  | 2015 | 385.3536      | 55.325      | 73.029   | 0         | 3047       | 249.5596  | 35313 |                | ·달 80                   | 0-0       | Total Cost of P  | kecruiting: a | 505.4414      |              |          |       |
| TSC I-IIIA                      | 91  | 91  | 2015 | 309.2005      | 22.7828     | 30.0733  | 0         | 3039       | 248.9044  | 36172 |                | มี<br>70                |           |                  |               |               |              |          | 0     |
| Unemployment                    | 92  | 92  | 2015 | 405.8733      | 57.8151     | 76.3159  | 0         | 3227       | 264.3023  | 33984 |                | of R.                   |           | ě                | 0             | •             | •            | •        | 2     |
| Relative Pay                    | 93  | 93  | 2015 | 352.9529      | 38.3231     | 50.5865  | 0         | 3133       | 256.6033  | 37188 |                | tg 60                   | D- 8      | 8                | 8             |               |              |          |       |
| QMA                             | 94  | 94  | 2015 | 509.7736      | 120.0042    | 158.4055 | 0         | 2734       | 223.9239  | 40000 |                | Ŭ 500                   |           |                  | - 1 -         |               |              | i        | - i - |
|                                 | 95  | 95  | 2015 | 279.5667      | 28.7556     | 37.9574  | 0         | 2508       | 205.4137  | 32578 |                | ota                     |           |                  |               |               |              | i i      |       |
| D                               | 96  | 96  | 2015 | 847.7716      | 263.7513    | 348.1517 | 0         | 2789       | 228.4286  | 39609 |                | - 40                    |           |                  |               | _             | -            | +        | -     |
| rows 00                         | 97  | 97  | 2015 | 270.0264      | 22.7017     | 29.9663  | 0         | 2563       | 209.9184  | 33359 |                | 30                      | -         |                  | _             | _             |              |          |       |
| oted 1                          | 98  | 98  | 2015 | 301.1586      | 14.3387     | 18.9271  | 0         | 3180       | 260.4528  | 30938 |                |                         |           |                  |               |               |              |          |       |
| cluded (                        | 99  | 99  | 2015 | 368.3449      | 37.2262     | 49.1385  | 0         | 3352       | 274.5402  | 36250 |                | 20                      | 201       | 5 2016           | 2017          | 2018          | 2019 2       | 020 2    | 2021  |
| lden (                          | 100 | 100 | 2015 | 328.4267      | 16.7369     | 22.0926  | 0         | 3445       | 282.1572  | 30625 |                |                         |           |                  |               | FY            |              |          |       |
| elled (                         | 101 | 101 | 2015 | 601.0501      | 138.095     | 182.2854 | -0        | 3336       | 273.2297  | 38906 |                |                         |           |                  |               |               |              |          |       |
|                                 |     |     |      |               |             |          | ٥         | 2850       | 22/ 1618  | 35224 | 1              | row selec               | ted       |                  |               |               |              | <u> </u> | •     |

**Step 2:** To explore a group of outliers, lasso the data points of interest by creating a box around the data points with your mouse. Lassoing the data points will automatically select these data points within the greater data set.

| JMP_129DesPts - JMP Pro    |               |         |         |               |             |          |              | 🕅 JMP_129DesPts - Fit Y by X of Total Cost of Recruiting by FY - JMP Pro |
|----------------------------|---------------|---------|---------|---------------|-------------|----------|--------------|--------------------------------------------------------------------------|
| File Edit Tables Rows C    | ols DOE Analy | ze Grap | h Tools | View Window H | lelp        |          |              |                                                                          |
| 🔠 🔁 🧉 🖬 👗 🛍 🖄              | 🖶 🛗 🖽 🖛       | • 🖄 🏓   | 2       |               |             |          |              | Oneway Analysis of Total Cost of Recruiting By FY                        |
| ▼JMP_129DesPts D           | ۲ 🔍           |         |         | Total Cost of |             |          | Education    | 1000-                                                                    |
| <ul> <li>Source</li> </ul> |               | Run #   | FY      | Recruiting    | Advertising | EB       | Incentive To | otalRecru 900                                                            |
|                            | 75            | 75      | 2015    | 326.4324      | 21.667      | 28.6004  | 0            |                                                                          |
|                            | 76            | 76      | 2015    | 402.9634      | 63.7627     | 84.1667  | 0            | jē 800-                                                                  |
| Columns (15/1)             | 77            | 77      | 2015    | 358.7623      | 36.6967     | 48.4396  | 0            | 8 700                                                                    |
| A Run #                    | 78            | 78      | 2015    | 865.4414      | 279.911     | 369.4825 | 0            | a 700                                                                    |
|                            | 79            | 79      | 2015    | 257.214       | 16.6496     | 21.9775  | 0            | 600-                                                                     |
| Total Cost of Recruiting   | 80            | 80      | 2015    | 959.1079      | 321.1317    | 423.8939 | 0            | S root                                                                   |
| Advertising                | 81            | 81      | 2015    | 271.5776      | 25.0296     | 33.0391  | 0            |                                                                          |
| EB EB                      | 82            | 82      | 2015    | 324.3377      | 20.1992     | 26.663   | 0            | <sup>400</sup>                                                           |
| Education Incentive        | 83            | 83      | 2015    | 332.0137      | 25.7319     | 33.9662  | 0            |                                                                          |
| Iotal Recruiters           | 84            | 84      | 2015    | 420.0764      | 64.2196     | 84.7698  | 0            | 300 -                                                                    |
| A NCO                      | 85            | 85      | 2015    | 375.048       | 48.4117     | 63.9034  | 0            | 200                                                                      |
| LRP                        | 86            | 86      | 2015    | 406.6708      | 77.4697     | 102.26   | 0            | 2015 2016 2017 2018 2019 2020 2021                                       |
| HSDG                       | 87            | 87      | 2015    | 287.67        | 20.1041     | 26.5374  | 0            | FY                                                                       |
| TSC I-IIIA                 | 88            | 88      | 2015    | 889.4207      | 283.8923    | 374.7378 | 0            | 28 rows selected                                                         |
| Unemployment               | 89            | 89      | 2015    | 284.4178      | 30.0346     | 39.6457  | 0            |                                                                          |
| A Relative Pay             | 90            | 90      | 2015    | 385.3536      | 55.325      | 73.029   | 0            | 3047 249.5596 35313                                                      |
| - QMA                      | 91            | 91      | 2015    | 309.2005      | 22.7828     | 30.0733  | 0            | 3039 248.9044 36172                                                      |
|                            | 92            | 92      | 2015    | 405.8733      | 57.8151     | 76.3159  | 0            | 3227 264.3023 33984                                                      |
| - Power                    | 93            | 93      | 2015    | 352.9529      | 38.3231     | 50.5865  | 0            | 3133 256.6033 37188                                                      |
| All rows 903               | 94            | 94      | 2015    | 509.7736      | 120.0042    | 158.4055 | 0            | 2734 223.9239 40000                                                      |
| Selected 28                | 95            | 95      | 2015    | 279,5667      | 28,7556     | 37.9574  | 0            | 2508 205,4137 32578                                                      |
| Excluded 0                 | 96            | 96      | 2015    | 847 7716      | 263 7513    | 348 1517 | 0            | 2789 228.4285 39609                                                      |
| Hidden 0                   | 97            | 97      | 2015    | 270.0264      | 22,7017     | 29,9663  | 0            | 2563 209 9184 33359                                                      |
| Labelled 0                 | 00            | 0.0     | 2015    | 2/0.0204      | 1/ 2207     | 19 0 271 | 0            | 2100 260 4529 20029                                                      |
|                            |               | 4       |         |               | 11          |          |              |                                                                          |

**Step 3:** The selected data points can be further analyzed on their own. Right-click on "Selected."

 Columns (15/1) 🚄 Run # ul. FY Total Cost of Recruiting Advertising
EB Education Incentive Total Recruiters ⊿ Recruiter Cost A NCO 🔺 LRP HSDG 🚄 TSC I-IIIA Unemployment A Relative Pay 📕 QMA Rows All rows 903 28 Selected Excluded 0 Hidden 0 Labelled 0

Then choose "Data View" from the drop down menu.

|   |                             | 28 |
|---|-----------------------------|----|
| • | Select Rows<br>Clear Select |    |
|   | Data View                   |    |

| File Edit Tables Rows Co                              | ols DOE Anal | yze Gra        | ph Too | ls View Window Hel       | p           |          |                        |   |    |
|-------------------------------------------------------|--------------|----------------|--------|--------------------------|-------------|----------|------------------------|---|----|
| 1 📴 🤮 🧉 🔒   🐰 🗈 🛝                                     |              | - <u>⊻</u> x ≽ |        |                          |             |          |                        |   |    |
| ■ Untitled 15 D<br>Linked Subset This subset is linke |              | Run #          | FY     | Total Cost of Recruiting | Advertising | EB       | Education<br>Incentive | T | Fc |
|                                                       |              | 78             | 2015   | 865.4414                 | 279.911     | 369.4825 | (                      | 0 | *  |
|                                                       |              | 80             | 2015   | 959.1079                 | 321.1317    | 423.8939 | (                      | 0 |    |
| Columns (15/0)                                        |              | 88             | 2015   | 889.4207                 | 283.8923    | 374.7378 | (                      | D |    |
| ⊿ Run #                                               | 4            | 96             | 2015   | 847.7716                 | 263.7513    | 348.1517 | (                      | D |    |
| d, FY                                                 | 5            | 207            | 2016   | 874.0407                 | 281.0028    | 370.9237 | (                      | D |    |
| Total Cost of Recruiting                              | 6            | 209            | 2016   | 968.0586                 | 322.3843    | 425.5473 | (                      | D |    |
| Advertising                                           | 7            | 217            | 2016   | 898.2175                 | 284.9996    | 376.1995 | (                      | D | _  |
| ED Education Incentive                                | 8            | 225            | 2016   | 856.4419                 | 264.7801    | 349.5097 | (                      | 0 | =  |
| Total Recruiters                                      | 9            | 336            | 2017   | 879.807                  | 282.0989    | 372.3705 | (                      | D |    |
| Recruiter Cost                                        | 10           | 338            | 2017   | 974.1696                 | 323.6418    | 427.2072 | (                      | 0 |    |
| A NCO                                                 | 11           | 346            | 2017   | 904.2436                 | 286.1113    | 377.6669 | (                      | 0 | -  |
| LRP .                                                 | 12           | 354            | 2017   | 862.362                  | 265.8129    | 350.873  | (                      | 0 | -  |
| A TOOL WA                                             | 13           | 465            | 2018   | 885.6706                 | 283.1992    | 373.8229 | (                      | 0 |    |
| ISCI-IIIA                                             | 14           | 467            | 2018   | 980.3789                 | 324.9042    | 428.8735 | (                      | 0 |    |
| A Relative Pav                                        | 15           | 475            | 2018   | 910.3705                 | 287.2273    | 379.14   | (                      | 0 |    |
| QMA                                                   | 16           | 483            | 2018   | 868.3833                 | 266.8497    | 352.2416 | (                      | 0 |    |
| Rows                                                  | 17           | 594            | 2019   | 891.5424                 | 284.3038    | 375.2811 | (                      | 0 |    |
| All rows 28                                           | 18           | 596            | 2019   | 986.5974                 | 326.1715    | 430.5464 | (                      | 0 |    |
| Selected 28                                           | 19           | 604            | 2019   | 916.509                  | 288.3476    | 380.6189 | (                      | 0 |    |
| Excluded 0                                            | 20           | 612            | 2019   | 874.4168                 | 267.8906    | 353.6155 | (                      | 0 |    |
| Hidden 0                                              | 21           | 723            | 2020   | 897.9872                 | 285,4128    | 376,7449 |                        | 0 |    |
| Labelled 0                                            |              |                |        |                          |             |          |                        |   | Ŧ  |
|                                                       |              | 4              |        |                          |             |          |                        | • |    |

This will create a separate data table with just the outliers.

#### C. Select one FY to Analyze

To focus analysis on one specific FY, the other six FYs must be hidden and excluded. In this example, FY 2017 is the FY of interest. FYs 2015, 2016, 2018, 2019, 2020, and 2021 will be hidden and excluded.

**Step 1:** To exclude FY 2015 and 2016, select on the first row of FY 2015 data in the furthest column to the left. Hold the "shift" keyboard button.

| File Edit Tables Rows                                       | i Co | ls DOE Analy | ze Grap        | h Tools | View Window H | elp         |
|-------------------------------------------------------------|------|--------------|----------------|---------|---------------|-------------|
| 📴 🍋 🎽 🗔 🕺 🌆                                                 |      | i 🖶 🛅 🎫 🖿    | - Ľ <u>x</u> ≽ | 2       |               |             |
| <ul> <li>JMP_129DesPts</li> </ul>                           | Þ    |              |                |         | Total Cost of |             |
| <ul> <li>Source</li> </ul>                                  |      |              | Run #          | FY      | Recruiting    | Advertising |
|                                                             |      | 1            | 1              | 2015    | 302.7718      | 25.236      |
|                                                             |      | 2            | 2              | 2015    | 364.2534      | 50.360      |
|                                                             |      | 3            | 3              | 2015    | 407.1973      | 84.051      |
| Columns (15/1)                                              |      | 4            | 4              | 2015    | 272.668       | 15.579      |
| Run ≠                                                       |      | 5            | 5              | 2015    | 314.7028      | 24.589      |
|                                                             |      | 6            | 6              | 2015    | 455.8674      | 80.49       |
| Total Cost of Recruiting                                    | - [  | 7            | 7              | 2015    | 296.7907      | 9.702       |
| Advertising                                                 | - [  | 8            | 8              | 2015    | 461.4439      | 75.978      |
| 🚄 EB                                                        | - 1  | 9            | 9              | 2015    | 386.4563      | 66.002      |
| Education Incentive     Total Recruiters     Page iter Cost |      | 10           | 10             | 2015    | 410.5732      | 77.77       |
|                                                             | 1    | 11           | 11             | 2015    | 314.3641      | 27.197      |
| A NCO                                                       |      | 12           | 12             | 2015    | 343.2203      | 47.649      |
| / LRP                                                       |      | 13           | 13             | 2015    | 309.9515      | 8.49        |
| A HSDG                                                      |      | 14           | 14             | 2015    | 488.9989      | 86.76       |
| 🖌 TSC I-IIIA                                                |      | 15           | 15             | 2015    | 309.0097      | 7.237       |
| Unemployment                                                |      | 16           | 16             | 2015    | 423,4232      | 56.306      |
| Relative Pay                                                |      | 17           | 17             | 2015    | 424,451       | 84.321      |
|                                                             |      | 18           | 18             | 2015    | 377.506       | 61.862      |
|                                                             |      | 19           | 19             | 2015    | 299.8877      | 27.876      |
|                                                             |      | 20           | 20             | 2015    | 324,3671      | 34,827      |
|                                                             |      | 21           | 21             | 2015    | 331,2071      | 22 348      |
|                                                             |      | 22           | 22             | 2015    | 427.0495      | 69.731      |
| Rows                                                        |      | 22           | 23             | 2015    | 290.6615      | 6,530       |
| All rows                                                    | 903  | 2.5          | 24             | 2015    | 407 0701      | 49 787      |
| Selected                                                    | 1    | 24           | 25             | 2015    | 216 270       | 28.9        |
| Excluded                                                    | 0    | 25           | 25             | 2015    | A22 2102      | 74 20/0     |
| Hidden                                                      | 0    | 20           | 20             | 2015    | 422.5105      | 20.031      |
| abelled                                                     | 이    | 21           | 21             | 2015    | 301.4409      | 28.831      |

**Step 2:** Scroll down to the last row of FY 2016 data (which appears in row "258"). Click on the "258" cell in the furthest column to the left.

| File Edit Tables Rows Co      | ols DOE Analy: | te Grapi     | h Tools | View Window H               | elp         |
|-------------------------------|----------------|--------------|---------|-----------------------------|-------------|
| 🔁 🔂 💕 🔛 🐰 🕰 🖏                 | ) 🚔 🛅 🖽 🛤      | Ľ <u>x</u> ≽ | 2       |                             |             |
| JMP_129DesPts                 |                | Run #        | FY      | Total Cost of<br>Recruiting | Advertising |
| Jobarce                       | 243            | 243          | 2016    | 307.3522                    | 9.687       |
|                               | 244            | 244          | 2016    | 445.0398                    | 66.251      |
|                               | 245            | 245          | 2016    | 303.2966                    | 12.11       |
|                               | 246            | 246          | 2016    | 417.8577                    | 55.391      |
| Columns (15/1)                | 247            | 247          | 2016    | 341.4981                    | 38.645      |
| E FY                          | 248            | 248          | 2016    | 447.4629                    | 95.7411     |
| Total Cost of Recruiting      | 249            | 249          | 2016    | 348.5629                    | 39.442      |
|                               | 250            | 250          | 2016    | 597.7795                    | 157.463     |
| EB EB                         | 251            | 251          | 2016    | 299.0017                    | 11.1203     |
| Education Incentive           | 252            | 252          | 2016    | 393.1824                    | 43.078      |
| A Recruiter Cost              | 253            | 253          | 2016    | 345.3272                    | 33.872      |
| A NCO                         | 254            | 254          | 2016    | 530.3328                    | 114.436     |
| LRP                           | 255            | 255          | 2016    | 337.6762                    | 47.8482     |
| A HSDG                        | 256            | 256          | 2016    | 289.7138                    | 16.6105     |
| TSC I-IIIA                    | 217            | 257          | 2016    | 332.0182                    | 43.4822     |
| Onemployment     Relative Day | 258            | 258          | 2016    | 335.8113                    | 38.4074     |
|                               | 259            | 259          | 2017    | 313.2553                    | 25.43       |
| -                             | 260            | 260          | 2017    | 375.2758                    | 50.7542     |
|                               | 261            | 261          | 2017    | 417.9106                    | 84.7082     |
|                               | 262            | 262          | 2017    | 282.7752                    | 15.7012     |
|                               | 263            | 263          | 2017    | 325.5253                    | 24.7818     |
|                               | 264            | 264          | 2017    | 468.0033                    | 81.1232     |

**Step 3:** Right-click on the selected rows, and choose "Hide and Exclude" from the drop down menu.

| File Edit Tables Rows Cols | DOE Analy | ze Grap    | h Tools    | View Window H | elp         |
|----------------------------|-----------|------------|------------|---------------|-------------|
| 🔠 🔁 🐸 🖬 🛛 X 🖏 🖏 📗          |           | - Ľx >=    | 1          |               |             |
| JMP_129DesPts              |           |            |            | Total Cost of |             |
| Source                     | •         | Run#       | FY         | Recruiting    | Advertising |
|                            | 248       | 248        | 2016       | 447,4629      | 95.741      |
|                            | 249       | 249        | 2016       | 348.5629      | 39.442      |
|                            | 250       | 250        | 2016       | 597.7795      | 157.463     |
| Columns (15/1)             |           | 251        | 2016       | 299.0017      | 11.1203     |
| Run #                      |           | 252        | 2016       | 393.1824      | 43.078      |
| L FY                       | 253       | 253        | 2016       | 345.3272      | 33.872      |
| A Total Cost of Recruiting |           | 254        | 2016       | 530.3328      | 114.436     |
| Advertising                |           | 255        | 2016       | 337.6762      | 47.848      |
| Education Incentive        |           | 256        | 2016       | 289.7138      | 16.610      |
| Total Recruiters           | 257       | 257        | 2016       | 332.0182      | 43.4822     |
| Recruiter Cost             | Hi        | de and Ex  | 5.8113     | 38.4074       |             |
| A NCO                      | Ex        | dode/Une   | velude     | 3.2553        | 25.43       |
| LRP                        |           | 5.2758     | 50.754     |               |             |
| A HSDG                     | H         | de/Unhide  | 7.9106     | 84.7082       |             |
| ISCI-IIIA                  | La        | bel/Unlab  | \$2.7752   | 15.701        |             |
| A Relative Pay             | Co        | lors       |            | \$ 5.5253     | 24.7818     |
| A QMA                      |           |            |            | 8.0033        | 81.123      |
|                            | IN I      | arkers     |            | 7.7777        | 9.778       |
|                            | Co        | lor Rows   | by Row Sta | ate 3.9173    | 76.572      |
|                            | Se        | lect Match | ning Cells | 7.3943        | 66.518      |
|                            | In        | 1.6413     | 78.382     |               |             |
|                            |           |            |            | 25.067        | 27.4098     |
| Rows                       | C         | ear Now St | tates      | 3.8085        | 48.0216     |
| All rows 903               | Ad        | 1.3336     | 8.557      |               |             |
| Selected 258               |           | 01.734     | 87.439     |               |             |
| Hidden                     | De        | iete Kows  | 6          | 0.4205        | 7.294       |

You should now see

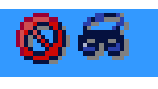

# next to each row of data from FY 2015 and 2016.

| rite tait lables Kows Cols DUE Analyze Graph Tools View Window Help |                           |       |      |                             |             |  |  |  |  |  |
|---------------------------------------------------------------------|---------------------------|-------|------|-----------------------------|-------------|--|--|--|--|--|
| JMP_129DesPts Source                                                |                           | Run # | FY   | Total Cost of<br>Recruiting | Advertising |  |  |  |  |  |
|                                                                     | <b>9</b> 55 248           | 248   | 2016 | 447.4629                    | 95.7411     |  |  |  |  |  |
|                                                                     | S 60 249                  | 249   | 2016 | 348.5629                    | 39.4425     |  |  |  |  |  |
|                                                                     | 🔕 ණ 250                   | 250   | 2016 | 597.7795                    | 157,4634    |  |  |  |  |  |
| Columns (15/1)                                                      | <b>⊘</b> ≈ 251            | 251   | 2016 | 299.0017                    | 11.1203     |  |  |  |  |  |
| A Bun B                                                             | 🚳 🕷 252                   | 252   | 2016 | 393.1824                    | 43.0785     |  |  |  |  |  |
| FY                                                                  | 🔕 ଜ 253                   | 253   | 2016 | 345.3272                    | 33.8721     |  |  |  |  |  |
| Total Cost of Recruiting                                            | <b>⊘</b> <del>∞</del> 254 | 254   | 2016 | 530.3328                    | 114.4367    |  |  |  |  |  |
| Advertising                                                         | S 66 255                  | 255   | 2016 | 337.6762                    | 47.8482     |  |  |  |  |  |
| EB                                                                  | <b>ම</b> 🗟 256            | 256   | 2016 | 289.7138                    | 16.6105     |  |  |  |  |  |
| Total Recruiters                                                    | <b>ම</b> <del>6</del> 257 | 257   | 2016 | 332.0182                    | 43.4822     |  |  |  |  |  |
| A Recruiter Cost                                                    | <b>⊗</b> <del>ක</del> 258 | 258   | 2016 | 335.8113                    | 38.4074     |  |  |  |  |  |
| A NCO                                                               | 259                       | 259   | 2017 | 313.2553                    | 25.434      |  |  |  |  |  |
| 🔺 LRP                                                               | 260                       | 260   | 2017 | 375.2758                    | 50.7542     |  |  |  |  |  |
| A HSDG                                                              | 261                       | 261   | 2017 | 417.9106                    | 84.7082     |  |  |  |  |  |
| ISC I-IIIA                                                          | 262                       | 262   | 2017 | 282.7752                    | 15.7012     |  |  |  |  |  |
| A Relative Pay                                                      | 263                       | 263   | 2017 | 325.5253                    | 24.7818     |  |  |  |  |  |
| OMA                                                                 | 264                       | 264   | 2017 | 468.0033                    | 81.1232     |  |  |  |  |  |

**Step 4:** Follow steps 1-3 to hide and exclude data from FY 2018, 2019, 2020 and 2021. Row 388 is the first row of data for FY 2018.

| File Edit Tables Rows C  | ols DOE Analy | ze Grap | h Tools | View Window H               | elp         |
|--------------------------|---------------|---------|---------|-----------------------------|-------------|
| 🚑 🔁 💕 🖬 👗 🖦 🛝            | : 🖶 🖬 🖽 🖿     | - 🖄 🏓   | 2       |                             |             |
| JMP_129DesPts  Source    |               | Rup #   | FY      | Total Cost of<br>Recruiting | Advertising |
|                          | 377           | 377     | 2017    | 451.601                     | 96.114      |
|                          | 378           | 378     | 2017    | 352,6672                    | 39,596      |
|                          | 379           | 379     | 2017    | 602.583                     | 158.077     |
|                          | 380           | 380     | 2017    | 303.092                     | 11.163      |
| Columns (15/1)           | 381           | 381     | 2017    | 307.8625                    | 43 246      |
| 🖉 Run #                  | 292           | 292     | 2017    | 240 5265                    | 24.004      |
| Total Cost of Recruiting | 302           | 302     | 2017    | 535 2227                    | 114 883     |
| Advertising              | 204           | 204     | 2017    | 241 4000                    | 49.024      |
| EB                       | 206           | 200     | 2017    | 341.4009                    | 16.675      |
| Education Incentive      | 303           | 202     | 2017    | 295.5255                    | 10.075      |
| Total Recruiters         | 380           | 380     | 2017    | 335.7705                    | 43.001      |
| Recruiter Cost           | 38/           | 38/     | 2017    | 339./511                    | 38.55/      |
| A NCO                    | 388           | 388     | 2018    | 317.23                      | 25.533      |
| A HSDG                   | 389           | 389     | 2018    | 379.5288                    | 50.952      |
| TSC I-IIIA               | 390           | 390     | 2018    | 421.9288                    | 85.038      |
| Unemployment             | 391           | 391     | 2018    | 286.5432                    | 15.762      |
| Relative Pay             | 392           | 392     | 2018    | 329.7009                    | 24.878      |
| 🚽 QMA                    | 393           | 393     | 2018    | 472.8652                    | 81.439      |
|                          | 394           | 394     | 2018    | 312.0732                    | 9.816       |
|                          | 395           | 395     | 2018    | 478.985                     | 76.870      |
|                          | 396           | 396     | 2018    | 401.5732                    | 66.778      |
|                          | 397           | 397     | 2018    | 425.8783                    | 78.688      |
|                          | 398           | 398     | 2018    | 329.168                     | 27.516      |
| Rows                     | 399           | 399     | 2018    | 357.8098                    | 48.208      |
| All rows 903             | 400           | 400     | 2018    | 325.8641                    | 8.590       |
| selected 1               | 401           | 401     | 2018    | 506.9392                    | 87.780      |
| Hidden 258               | 402           | 402     | 2018    | 324.9698                    | 7.322       |
| Labelled 0               | 403           | 403     | 2018    | 440.7446                    | 56.968      |
|                          |               | 4       |         |                             |             |

#### **D.** Distribution

The distribution of the total cost of recruiting for FY 2017 is explored. This technique can be applied to any of the output variables to better understand its distribution and possible spread values.

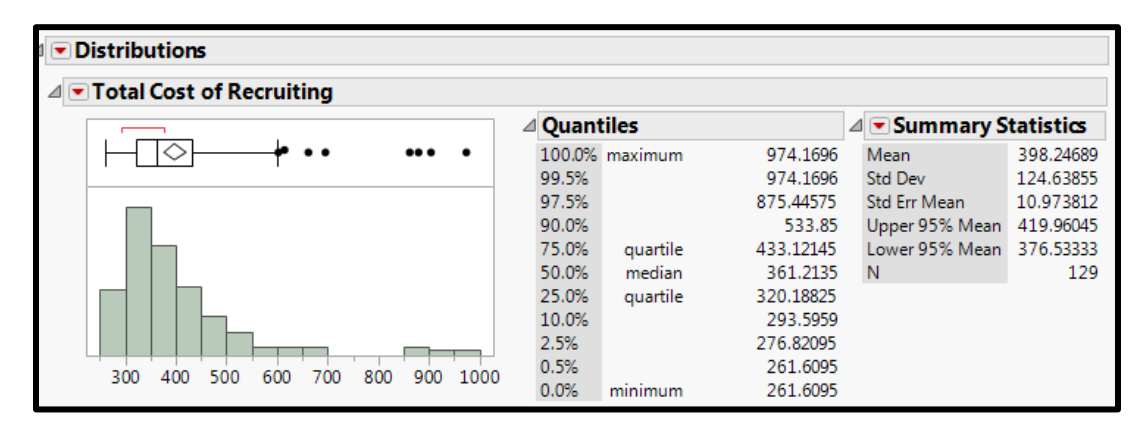

**Step 1:** Select "Analyze" from the ribbon, and select "Distribution" from the drop down menu.

| - | IMD   | 120DecDtc | - IMD   | Dre |
|---|-------|-----------|---------|-----|
|   | JIVIP | 129Desets | - JIVIP | PIC |

| JWF_125DESFIS - JWF FIO     | Statistic states |       | and the second second s |                                                                                                    |           |                |              |  |
|-----------------------------|------------------|-------|----------------------------------------------------------------------------------------------------|----------------------------------------------------------------------------------------------------|-----------|----------------|--------------|--|
| File Edit Tables Rows       | Cols DOE         | Ana   | lyze Graph Tools View                                                                                                    | v Wir                                                                                                    | ndow Hel  | lp.            |              |  |
| i 🔛 🎽 🛃   X 🗈 🛝             |                  | F     | Distribution                                                                                                    |                                                                                                    | Distribu  | tion of a bate | h of values. |  |
| ▼ JMP_129DesPts<br>▼ Source |                  | yx IN | Fit Y by X<br>Matched Pairs                                                                                                    | quantiles if continuous. Histograr<br>g Box Plots, Quantile Plots. Tests on<br>means, Fitting distributions. |           |                |              |  |
|                             | 06               |       | Tabulate                                                                                                    |                                                                                                    | 4 Capabil | ity.           |              |  |
|                             | 06               | ~     | Eit Madal                                                                                                    |                                                                                                    | 61.2343   | 16.9685        | 22.3984      |  |
| Columns (15/1)              | <u> </u>         | 2     |                                                                                                    |                                                                                                    | 51.0429   | 113.5786       | 149.9238     |  |
| Run #                       | 06               |       | Modeling                                                                                                    |                                                                                                    | 38.6302   | 13.87          | 18.3085      |  |
| FY                          | 06               |       | Multivariate Methods                                                                                                    |                                                                                                    | 02.3941   | 81.1356        | 107.099      |  |
| Total Cost of Recruiting    | 06               |       |                                                                                                    |                                                                                                    | 52.9205   | 31.5034        | 41.5845      |  |
| Advertising                 | 06               |       | Quality and Process                                                                                                    |                                                                                                    | 38.0567   | 72.72          | 95.9904      |  |
| EB                          | 06               |       | Reliability and Suprival                                                                                                    |                                                                                                    | 88.5754   | 53.2076        | 70.234       |  |
| Total Recruiters            | 06               |       | Reliability and Survival                                                                                                    |                                                                                                    | 24.4584   | 74.0829        | 97.7894      |  |
| A Recruiter Cost            | 06               |       | Consumer Research                                                                                                    |                                                                                                    | 30.8024   | 9.8779         | 13.0388      |  |
| A NCO                       | 06               | 889   | 889 2021                                                                                                    | - 2                                                                                                    | 171.6017  | 67,5539        | 89,1712      |  |

**Step 2:** Select "Total Cost of Recruiting" from the list of columns, and click on the "Y, Columns" button.

| elect Columns                                | Cast Selected | Columns into Roles | Action |
|----------------------------------------------|---------------|--------------------|--------|
| 15 Columns                                   | Y, Columns    | required           | ОК     |
| Total Cost of Recruiting                     |               | optional           | Cancel |
| Advertising                                  | Weight        | optional numeric   | Remove |
| Education Incentive                          | Freq          | optional numeric   | Recall |
| Total Recruiters Recruiter Cost NCO LRP USDG | Ву            | optional           | Help   |
| TSC I-IIIA<br>Unemployment<br>Relative Pay   |               |                    |        |
| 2QMA                                         |               |                    |        |

The distribution for Total Cost of Recruiting will appear.

**Step 3:** To rotate the distribution to appear horizontal, click on the red triangle in the upper left hand corner of the graph, and select "Stack" from the drop down menu.

|          | 1             |                  |   | Grap | n tools      | view Window         |
|----------|---------------|------------------|---|------|--------------|---------------------|
| Istribut | ions          |                  |   |      | 2            |                     |
| Uniform  | Scaling       |                  |   |      |              | Total Cost of       |
| Stack    |               |                  |   | 1    | Rotates the  | histogram and stac  |
| Arrange  | in Rows       |                  |   | -    | individual o | listribution output |
| Counter  | Adaba Elash i | alatterna (SINE) |   | 5    | ever         |                     |
| Save for | Adobe riash p | plationn (.Swr)  |   | 0    | 2021         | 361.23              |
| Script   |               |                  |   | • 11 | 2021         | 551.04              |
| -        |               |                  |   | 882  | 2021         | 338.63              |
| 700      | 1             | •                |   | 883  | 2021         | 502.39              |
|          |               |                  |   | 884  | 2021         | 352.92              |
| 600      |               | 4                |   | 885  | 2021         | 438.05              |
|          |               |                  |   | 886  | 2021         | 388.57              |
| 500-     |               |                  |   | 887  | 2021         | 424.45              |
| 400      |               | 占                |   | 888  | 2021         | 330.80              |
| 400-     |               | r                |   | 889  | 2021         | 471.60              |
| 300      |               |                  | Ε | 890  | 2021         | 326.05              |
| 500      |               | 1                |   | 891  | 2021         | 443.76              |
|          |               |                  |   | 892  | 2021         | 363.54              |
| Quanti   | les           |                  |   | 893  | 2021         | 469.92              |
| 100.0% r | naximum       | 974.1696         |   | 894  | 2021         | 371.07              |
| 99.5%    |               | 974.1090         |   | 895  | 2021         | 623.64              |
| 90.0%    |               | 533.85           |   | 896  | 2021         | 321.55              |
| 75.0%    | quartile      | 433.12145        |   | 897  | 2021         | 418.84              |
| 50.0%    | median        | 361.2135         |   | 898  | 2021         | 368.38              |
| 25.0%    | quartile      | 320.18825        |   | 899  | 2021         | 556.90              |
| 10.0%    |               | 293.5959         |   | 900  | 2021         | 358.0               |
| 2.5%     |               | 276.82095        |   | 0.01 | 20.21        | 210 70              |
| 0.5%     |               | 201.0095         |   |      |              |                     |

#### E. Partition Trees

The partition tree on total cost of recruiting will be explored. The partition tree is a useful method that can help provide insights into variable interactions.

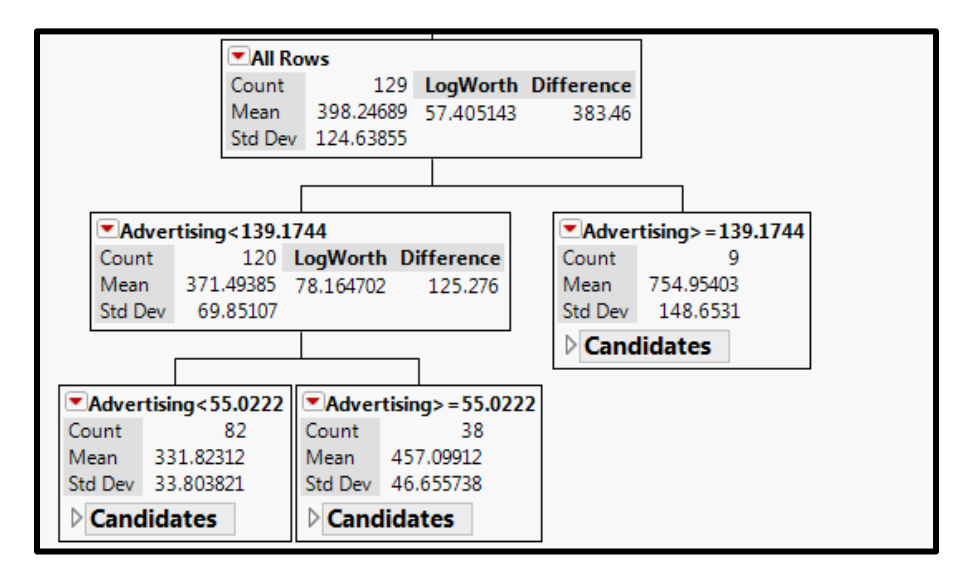

**Step 1:** To create a partition tree, select "Analyze" from the ribbon. Then choose "Modeling," and "Partition" from the drop down menus.

| File Edit Tables Rows                                     | Cols DOE | Anal           | yze Grap               | h Too       | ls View | Wine | dow H              | elp                |          |                                                      |                                                    |     |
|-----------------------------------------------------------|----------|----------------|------------------------|-------------|---------|------|--------------------|--------------------|----------|------------------------------------------------------|----------------------------------------------------|-----|
| i 🔛 🤮 🔛   X 🕒 🛎                                           |          | -              | Distributio            | n           |         |      |                    |                    |          |                                                      |                                                    |     |
| ■ JMP_129DesPts Source                                    |          | <sup>y</sup> x | Fit Y by X<br>Matched  | Pairs       |         |      | of<br>g            | Advertising        | EB       | Education<br>Incentive                               | TotalRecruiters                                    | Re  |
|                                                           | 06       | -              |                        |             |         |      | 52.0454            | 90.5324            | 119.5028 | 0                                                    | 2570                                               | 1   |
|                                                           | 06       |                | Tabulate               |             |         |      | 49.4008            | 43.8552            | 57.8889  | 0                                                    | 2633                                               | 1   |
|                                                           | 06       | -              | CALL AND               |             |         |      | 61.2343            | 16.9685            | 22.3984  | 0                                                    | 3461                                               |     |
| Columns (15/1)                                            | 06       | 3              | Fit Model              |             |         | _    | 51.0429            | 113.5786           | 149.9238 | 0                                                    | 3078                                               | )   |
| Kun #     FY     Total Cost of Recruiting     Adverticing | 06       |                | Modeling<br>Multivaria | te Meth     | ods     | •    | 群 Par<br>添 Ne      | tition<br>ural     |          | Recursively pa<br>predict a respo<br>regression tree | rtition the data to<br>onse. Classification<br>es. | and |
| EB                                                        | 06       |                | Quality an             | d Proce     | ss      |      | 🕂 Model Comparison |                    | on       | 0                                                    | 2875                                               |     |
| Education Incentive                                       | 06       |                | Reliability            | and Suninal |         |      | V No               | nlinear            |          | 0                                                    | 2828                                               | 1   |
| Total Recruiters                                          | 06       |                | rendbinty              | und Sul     | 11401   | -    |                    |                    |          | 0                                                    | 2688                                               | 1   |
| A NCO                                                     | 06       |                | Consume                | Researc     | :h      |      | 🍌 Ga               | ussian Process     |          | 0                                                    | 3305                                               | l.  |
| LRP                                                       | 06       | 889            | 889                    | 2021        |         | -    | what Tin           | ne Series          |          | 0                                                    | 3383                                               | 1   |
| HSDG                                                      | 08       | 890            | 890                    | 2021        |         |      | -                  |                    |          | 0                                                    | 3188                                               |     |
| TSC I-IIIA                                                | 0.4      | 891            | 891                    | 2021        |         |      | Sci                | eening             |          | 0                                                    | 3359                                               | 1   |
| Unemployment     Relative Day                             | 08       | 892            | 892                    | 2021        |         |      | 27 P-              | manea Cerrani      |          | 0                                                    | 2906                                               | i.  |
| A OMA                                                     | 08       | 893 893        |                        | 2021        | 2021    |      | S Re               | Response Screening |          | 0                                                    | 2586                                               | i   |

**Step 2:** Select "Total Cost of Recruiting" from the list of columns, and click on the "Y, Response" button.

| Select Columns                 |                 | Cast Selected | Columns into Roles | Action |
|--------------------------------|-----------------|---------------|--------------------|--------|
| <ul> <li>15 Columns</li> </ul> |                 | Y, Response   | required           | ОК     |
| ARun #                         |                 | 444           | optional           | Cancel |
| Total Cost of F                | Recruiting      |               |                    |        |
| Advertising                    |                 | X, Factor     | required           | Remove |
| Education Inc                  | entive          |               | optional           | Recall |
| Total Recruite                 | rs              |               |                    | Help   |
| ARecruiter Cost                |                 | Weight        | optional numeric   |        |
| LRP                            |                 | Freq          | optional numeric   |        |
| AHSDG                          |                 | Validation    | optional numeric   |        |
| Unemploymen                    | nt              | Ву            | optional           |        |
| 4QMA                           |                 |               |                    |        |
| Informative Mis                | sing            |               |                    |        |
| Ordinal Restricts              | s Order         |               |                    |        |
| Validation Portion             | 0               |               |                    |        |
| Method                         | Decision Tree 🔹 |               |                    |        |
|                                |                 |               |                    |        |

**Step 3:** Select each decision variable (Advertising, EB, Education Incentive, Total Recruiters) from the list of columns, then click on the "X, Factor" button.

| elect Columns                                                                                                 | Cast Selected | Columns into Roles —— | Action - |
|----------------------------------------------------------------------------------------------------|---------------|-----------------------|----------|
| 15 Columns                                                                                                    | Y, Response   | Total Cost Recruiting | OK       |
| ARun #<br>FY<br>Total Cost of Recruiting                                                                      |               | optional              | Cancel   |
| Advertising<br>EB<br>Education Incentive                                                                      | X, Factor     | required<br>optional  | Remove   |
| Recruiter Cost                                                                                                | Weight        | optional numeric      | Help     |
| LRP                                                                                                    | Freq          | optional numeric      |          |
|                                                                                                    | Validation    | optional numeric      |          |
| Unemployment<br>Relative Pay                                                                                  | Ву            | optional              |          |
| <ul> <li>✓ Informative Missing</li> <li>✓ Ordinal Restricts Order</li> <li>✓ Information Destricts</li> </ul> | 1             |                       |          |
| Aethod Decision Tree -                                                                                        | ]             |                       |          |

Step 4: Click on the "OK" button.

| Recursive partitionin                                                                                      | 9                                |   |               |                                                              |                          |
|----------------------------------------------------------------------------------------------------|----------------------------------|---|---------------|--------------------------------------------------------------|--------------------------|
| - Select Columns                                                                                           |                                  |   | Cast Selected | Columns into Roles                                           | Action                   |
| 15 Columns                                                                                                 |                                  |   | Y. Response   | Total Cost Recruiting                                        | ОК                       |
| ▲Run #<br>▲FY<br>▲Total Cost of F                                                                          | Recruiting                       |   |               | optional                                                     | Cancel                   |
| Advertising<br>EB<br>Education Inc<br>Total Recruite                                                       | entive<br>rs                     |   | X, Factor     | Advertising<br>EB<br>Education Incentive<br>Total Recruiters | Remove<br>Recall<br>Help |
| ANCO                                                                                                    |                                  |   | Weight        | optional numeric                                             |                          |
|                                                                                                    |                                  |   | Freq          | optional numeric                                             |                          |
| TSC I-IIIA                                                                                                 |                                  |   | Validation    | optional numeric                                             |                          |
| Unemploymer<br>Relative Pay<br>QMA                                                                         | nt                               |   | Ву            | optional                                                     |                          |
| <ul> <li>Informative Mis</li> <li>Ordinal Restricts</li> <li>Validation Portion</li> <li>Method</li> </ul> | sing<br>s Order<br>Decision Tree | 0 |               |                                                              |                          |
|                                                                                                    |                                  |   |               |                                                              | <b>☆</b> ■ ▼             |

The partition tree window will pop-up with just the parent node.

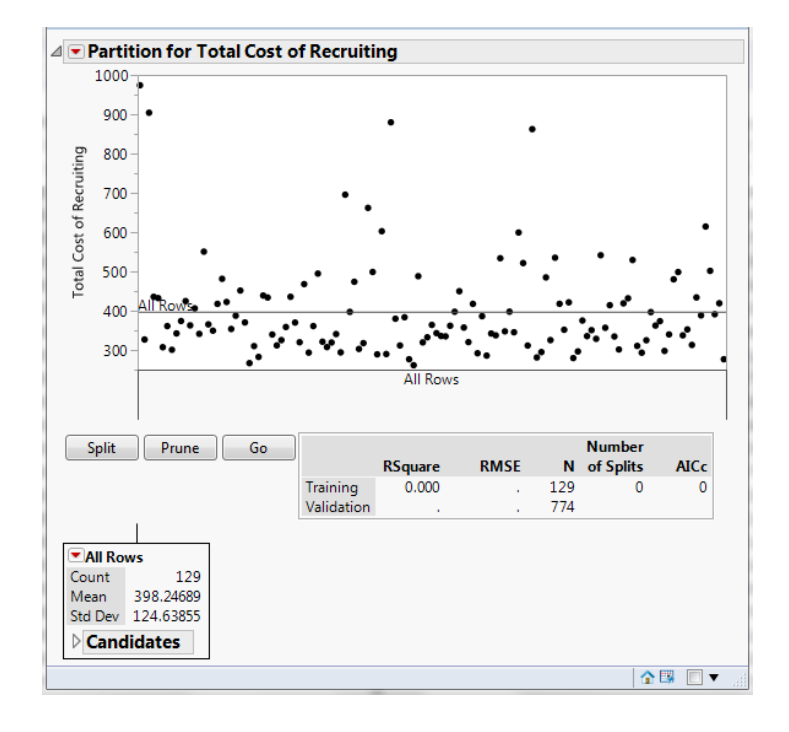

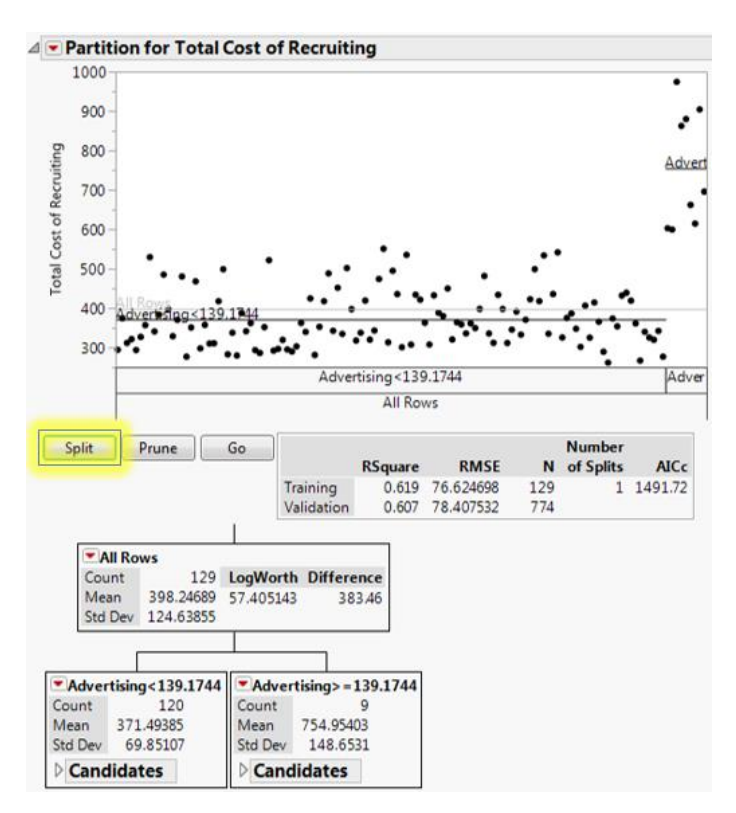

Step 5: To make the first split on "Total Cost of Recruiting," click on the "Split" button.

Continue to split, by clicking the "Split" button. If you want to undo a split, click on the "Prune" button. A "Training"  $R^2$  value of 0.80 is an adequate threshold to achieve. In this case, disregard the "Validation"  $R^2$  value.

#### F. Stepwise Regression Model

To develop a model for the total cost of recruiting, stepwise regression is used to determine the beta estimates to fit a model.

**Step 1:** Select "Analyze" from the ribbon, then "Fit Model" from the drop down menu.

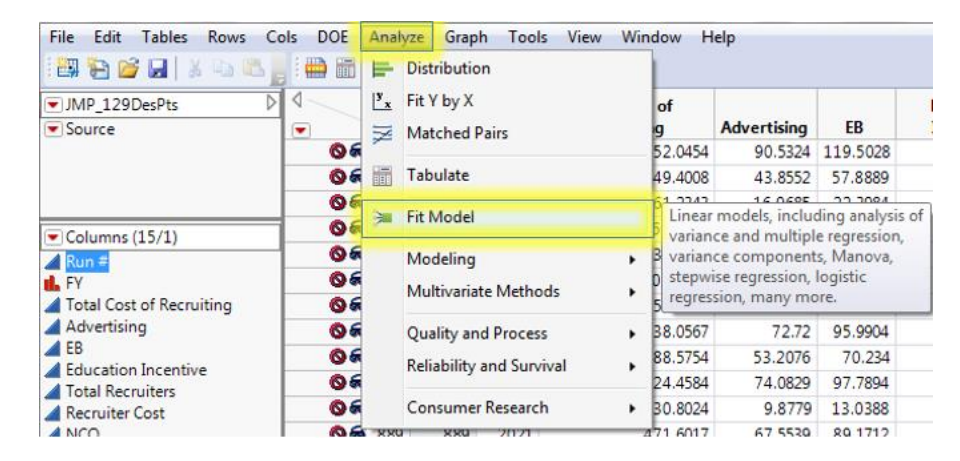

**Step 2:** Select "Total Cost of Recruiting" from the list of columns, and click on the "Y" button.

| <ul> <li>Model Specification</li> </ul> |                         |                         |
|-----------------------------------------|-------------------------|-------------------------|
| Select Columns                          | Pick Role Variables     | Personality:            |
| ■15 Columns                             | Y required              |                         |
| ARun #                                  | optional                |                         |
| FY                                      |                         | Help Run                |
| Iotal Cost of Recruiting                | Weight optional numeric |                         |
| Advertising<br>FB                       | Freq ontional numeric   | Recall Keep dialog open |
| Education Incentive                     | optionaritamente        | Remove                  |
| Total Recruiters                        | By optional             |                         |
| Recruiter Cost                          |                         |                         |
| ANCO                                    | Construct Model Effects |                         |
|                                         | Add                     |                         |
|                                         | Cross                   |                         |
|                                         |                         |                         |
| ARelative Pay                           | Nest                    |                         |
| 4QMA                                    | Macros 🕶                |                         |
|                                         | Degree 2                |                         |
|                                         | Attributes 💌            |                         |
|                                         | Transform 💌             |                         |
|                                         | No Intercept            |                         |
|                                         |                         |                         |

**Step 3:** While holding the Ctrl key, select each market factor that was varied in the PROM-WED excursion.

| Select Columns                             | Pick Role Variables                    | Personality: | Standard Least Squares |
|--------------------------------------------|----------------------------------------|--------------|------------------------|
| ▼15 Columns<br>▲Run #                      | Y Total Cost of Recruiting<br>optional | Emphasis:    | Effect Leverage        |
| FY<br>Total Cost of Recruiting             | Weight optional numeric                |              | Dura                   |
| Advertising     EB     Education Inconting | Freq optional numeric                  | Recall       | Keen dialog open       |
|                                            | Validation optional                    | Remove       |                        |
| NCO                                        | By optional                            |              |                        |
| LRP<br>HSDG<br>TSCI-IIIA<br>Unemployment   | Construct Model Effects                |              |                        |
|                                            | Nest<br>Macros 🔻                       |              |                        |
|                                            | Degree 2<br>Attributes 💌               |              |                        |
|                                            | Transform 💌                            |              |                        |

Select the right corner of the "Macros" button (i.e. the arrow), and select "Factorial to degree" from the drop-down menu.

| ect Columns                          | Pick Role Variables                    | Personality: Standard Least Square |
|--------------------------------------|----------------------------------------|------------------------------------|
| 15 Columns<br>Run #                  | Y Total Cost of Recruiting<br>optional | Emphasis: Effect Leverage          |
| Total Cost of Recruiting             | Weight optional numeric                | Help                               |
| <b>⊿</b> EB                          | Freq optional numeric                  |                                    |
| Education Incentive Total Recruiters | Validation optional                    | Recall Keep dialog open            |
| Recruiter Cost                       | By optional                            |                                    |
| <b>A</b> LRP                         | Construct Model Effects                |                                    |
| ▲HSDG<br>▲TSC I-ⅢA                   | Add                                    |                                    |
|                                      | Cross                                  |                                    |
| Relative Pay     QMA                 | Nest                                   |                                    |
|                                      | Macros 👻                               |                                    |
|                                      | Full Factorial                         | -                                  |
|                                      | Factorial to degree                    | Add selected columns and           |
|                                      | Factorial sorted                       | degree, E.g., degree 2 enters main |
|                                      | Response Surface                       | effects and two-way interactions.  |

This will add all main effect and two-way interactions.

| Select Columns                                                    | Pick Role Variables        | Personality: Standard Least Squares |
|-------------------------------------------------------------------|----------------------------|-------------------------------------|
| ■15 Columns<br>■Run #<br>■FY                                      | Y Total Cost of Recruiting | Emphasis: Effect Leverage           |
| <ul> <li>Total Cost of Recruiting</li> <li>Advertising</li> </ul> | Weight optional numeric    | Help Run                            |
| ▲EB                                                               | Freq optional numeric      |                                     |
| Education Incentive     Total Recruiters                          | Validation optional        | Keep dialog open                    |
| ARecruiter Cost                                                   | By optional                | Remove                              |
| <b>_</b> LRP                                                      | Construct Model Effects    |                                     |
|                                                                   | Add                        |                                     |
| /Unemployment                                                     | Cross Deleting Para        |                                     |
| Relative Pay                                                      | Nort NCO*Unemployment      |                                     |
| -QMA                                                              | NCO*Relative Pay           |                                     |
|                                                                   | Macros  Unemployment*Relat | tive Pay                            |
|                                                                   | Degree 2                   |                                     |
|                                                                   | Attributes 💌               |                                     |
|                                                                   | Transform                  |                                     |

Again, while holding the Ctrl key, select each market factor that was varied in the PROM-WED excursion. Select the right corner of the "Macros" button (i.e. the arrow), and select "Polynomial to degree" from the drop-down menu. This will add all second degree polynomial interactions.

| <ul> <li>Model Specification</li> </ul>                     |                     |                          |              |                                              |       |  |
|-------------------------------------------------------------|---------------------|--------------------------|--------------|----------------------------------------------|-------|--|
| Select Columns                                              | Pick Role Va        | riables                  | Personality: | Standard Least Squares                       |       |  |
| ■15 Columns                                                 | Y                   | Total Cost of Recruiting | Emphasis:    | Effect Leverage                              |       |  |
| FY FY                                                       |                     | optional                 |              | Litect Levelage                              |       |  |
| Total Cost of Recruiting Advertising EB Education Incentive | Weight              | optional numeric         |              | Prop                                         |       |  |
| <b>A</b> EB                                                 | Freq                | optional numeric         | -reip        | Kun                                          |       |  |
| Education Incentive                                         | Validation optional |                          | Kecall       | Keep dialog open                             |       |  |
| ARecruiter Cost                                             | By                  | ontional                 | Remove       |                                              |       |  |
| NCO                                                         |                     | op stor on               |              |                                              |       |  |
|                                                             | - Construct M       | odel Effects             |              |                                              |       |  |
| ▲TSC I-ⅢA                                                   | Add                 | NCO                      |              |                                              |       |  |
| Unemployment                                                | Cross               | Relative Pay             |              |                                              |       |  |
| TSC I-IIIA<br>Unemployment<br>Relative Pay<br>QMA           | Nest                | NCO*Unemployment         |              |                                              |       |  |
| - Landara                                                   | Macro               | Unemployment*Relative    | tive Pav     |                                              |       |  |
|                                                             | Full F              | actorial                 |              |                                              |       |  |
|                                                             | Facto               | rial to degree           |              |                                              |       |  |
|                                                             | Facto               | rial sorted              |              |                                              |       |  |
|                                                             | Respo               | onse Surface             |              |                                              |       |  |
|                                                             | Matu                | re Response Surface      |              | Cross                                        | ie Pa |  |
|                                                             | Polyn               | omial to Degree          | Add the sel  | lected columns (say, X)                      | Per   |  |
|                                                             | Schef               | fe Cubic                 | to the spec  | owers (X*X, X*X*X, etc.) up<br>ified degree. | byn   |  |
|                                                             |                     |                          |              |                                              | _     |  |

Step 4: From the "Personality" drop-down menu, select "Stepwise."

| Select Columns           | Pick Role Va  | riables                   | Personality: | Standard Least Squares  |
|--------------------------|---------------|---------------------------|--------------|-------------------------|
| 15 Columns     Arun #    | Y             | Total Cost of Recruiting  | Emphasis:    | Standard Least Squares  |
| <b>AFY</b>               |               | optional                  |              | Generalized Regression  |
| Total Cost of Recruiting | Weight        | optional numeric          |              | Mixed Model<br>Manova   |
|                          | Freq          | optional numeric          | Неір         | Loglinear Variance      |
| Education Incentive      | Validation    | ontional                  | Recall       | Nominal Logistic        |
| Total Recruiters         |               | optional                  | Remove       | Ordinal Logistic        |
| NCO                      | By            | optional                  |              | Parametric Survival     |
| <b>A</b> LRP             | - Construct M | odel Effects              |              | Generalized Linear Mode |
| HSDG                     | Add           | NCO                       |              | Partial Least Squares   |
| TSCI-IIIA                | - Add         | Unemployment              |              | Response Screening      |
| ARelative Pay            | Cross         | Relative Pay              |              |                         |
| <b>A</b> QMA             | Nest          | NCO*Belative Pay          |              |                         |
|                          | Macros •      | Unemployment*Relative     | Pay          |                         |
|                          | Degree        | 2 NCO*NCO                 |              |                         |
|                          | Attributes (  | Relative Pay*Relative Pay | byment       |                         |
|                          | Transform     |                           |              |                         |

Step 5: Ensure that the "Keep dialog open" box is checked, and click the "Run" button.

| elect Columns                            | Pick Role Va                      | riables                                                        | Personality: | Stepwise           |
|------------------------------------------|-----------------------------------|----------------------------------------------------------------|--------------|--------------------|
| 15 Columns                               | Y                                 | Total Cost of Recruiting                                       |              | (                  |
| FY<br>Total Cost of Recruiting           |                                   |                                                                | Help         | Run                |
| Advertising                              | Weight                            | optional numeric                                               | Recall       | Keen dialog open   |
| <b>A</b> EB                              | Freq                              | optional numeric                                               |              | M Keep dialog open |
| Education Incentive     Total Recruiters | Validation                        | optional                                                       | Remove       |                    |
| Recruiter Cost                           | Ву                                | optional                                                       |              |                    |
|                                          | Construct M                       | odel Effects                                                   |              |                    |
| TSC I-IIIA                               | Add                               | NCO<br>Unemployment                                            |              |                    |
| 4Unemployment                            | Cross                             | Relative Pay                                                   |              |                    |
| ARelative Pay                            | Nest                              | NCO*Unemployment                                               |              |                    |
|                                          | Macros                            | Unemployment*Relative                                          | Pay          |                    |
|                                          | Degree<br>Attributes<br>Transform | 2 NCO*NCO<br>Unemployment*Unemplo<br>Relative Pay*Relative Pay | oyment       |                    |
|                                          | No Inter                          | cept                                                           |              |                    |

| Stepwise    | e Fit for T   | otal (   | ost of R     | ecruiting       |            |            |       |          |           |         |
|-------------|---------------|----------|--------------|-----------------|------------|------------|-------|----------|-----------|---------|
| Stepwise    | Regressi      | on Co    | ntrol        |                 |            |            |       |          |           |         |
| Stopping R  | ule: Minim    | num BIC  | 2            | • •             | Enter All  | Make Mo    | del   |          |           |         |
| Direction:  | Forwa         | rd 🔻     | )            | -               | Remove All | Run Mod    | el    |          |           |         |
| Rules:      | Comb          | ine      | •            |                 |            |            |       |          |           |         |
| 60          | Ston          | Ste      |              |                 |            |            |       |          |           |         |
| 774 rows no | ot used due f | to exclu | ided rows (  | or missing valu | es.        |            |       |          |           |         |
| SSE         | DFE           | RMSE     | RSquare      | RSquare Adj     | Ср         | р          | AICc  | BIC      |           |         |
| 988450.3    | 128 124.      | 63855    | 0.0000       | 0.0000          | 717.81945  | 1 1614     | 1.135 | 1619.76  |           |         |
| Current E   | stimates      |          |              |                 |            |            |       |          |           |         |
| Lock Enter  | red Parame    | eter     |              |                 |            | Estimate   | nDF   | SS       | "F Ratio" | "Prob>F |
| 1 1         | Interce       | pt       |              |                 |            | 398.246889 | 1     | 0        | 0.000     |         |
|             | NCO           |          |              |                 |            | 0          | 1     | 720111.2 | 72.105    | 4.6e-1  |
|             | Unemp         | loymen   | it i         |                 |            | 0          | 1     | 108286.7 | 7.314     | 0.007   |
|             | Relative      | e Pay    |              |                 |            | 0          | 1     | 533851.6 | 46.610    | 3.2e-   |
|             | (NCO-3        | 35000.1  | l)*(Unempl   | loyment-6.0031  | .)         | 0          | 3     | 841588.2 | 30.576    | 6.8e-3  |
|             | (NCO-3        | 35000.1  | l)*(Relative | Pay-1)          |            | 0          | 3     | 1459125  | 114.857   | 9.2e-   |
|             | (Unemp        | ployme   | nt-6.0031)   | *(Relative Pay- | 1)         | 0          | 3     | 657070.1 | 20.564    | 6.8e-   |
|             | (NCO-3        | 35000.1  | l)*(NCO-3    | 5000.1)         |            | 0          | 2     | 837680.8 | 45.860    | 1.1e-   |
|             |               |          |              |                 |            |            | 2     | 1100064  | 2 722     | 0.006   |
|             | (Unemp        | ployme   | nt-6.0031)   | *(Unemployme    | nt-6.0031) | 0          | 2     | 1109204  | 3.722     | 0.0260  |

Step 6: The "Stepwise Regression Control" window will appear. Press the "Go" button.

| Step | owise R                                                                                                    | egressi    | on Cor    | ntrol                                   |         |               |                             |         |       |     |         |        |           |           |      |         |                 |          |
|------|----------------------------------------------------------------------------------------------------|------------|-----------|-----------------------------------------|---------|---------------|-----------------------------|---------|-------|-----|---------|--------|-----------|-----------|------|---------|-----------------|----------|
| Stop | ping Rule                                                                                                    | Minim      | um BIC    |                                         | •       |               | Enter All                   | Make    | Mod   | el  |         |        |           |           |      |         |                 | н.       |
| Dire | ction:                                                                                                    | Forwa      | rd 🔹      |                                         |         |               | Remove Al                   | Run     | Mode  |     |         |        |           |           |      |         |                 | н.       |
| Rule | 5:                                                                                                    | Comb       | ine       | •                                       |         |               |                             |         | 1     | Tak | e curre | ent mo | del and f | t it in a | sepa | rate fu | ll-featured fit | ting pla |
| _    |                                                                                                    | Como       |           |                                         |         |               |                             |         |       | -   |         |        |           |           |      |         |                 |          |
|      | Go                                                                                                    | Stop       | Step      | p                                       |         |               |                             |         |       |     |         |        |           |           |      |         |                 |          |
| 774  | rows not i                                                                                                    | used due t | to exclus | ded rows                                | or mis  | ising value   | es.                         |         |       |     |         |        |           |           |      |         |                 | н.       |
|      | SSE [                                                                                                    | OFE        | RMSE      | RSquare                                 | RSq     | uare Adj      | Ср                          | р       | A     | JCc | E       | BIC    |           |           |      |         |                 | н.       |
| 8697 | 4.74 1                                                                                                    | 20 48.9    | 02517     | 0.8557                                  |         | 0.8461        | 10.92502                    | 9       | 1382. | 197 | 1408.9  | 931    |           |           |      | 2       |                 |          |
| Cur  | rent Est                                                                                                    | imates     |           |                                         |         |               |                             |         |       |     |         |        |           |           |      |         |                 | ADD      |
| Lock | Entered                                                                                                    | d Parame   | eter      |                                         |         |               |                             | Estin   | nate  | nDF |         | SS "   | F Ratio"  | "Prot     | >F"  |         |                 |          |
| /    | 1                                                                                                    | Interce    | pt        |                                         |         |               |                             | 150.49  | 2117  | 1   |         | 0      | 0.000     |           | 1    |         |                 | 181      |
|      | V                                                                                                    | NCO        |           |                                         |         |               |                             | 0.0255  | 2672  | 4   | 1034    | 475    | 108.143   | 7.7       | e-39 |         |                 |          |
|      | 1                                                                                                    | Unemp      | loyment   | 2                                       |         |               |                             | -24.59  | 8171  | 3   | 1323    | 74.1   | 18.451    | 6.6       | e-10 |         |                 |          |
|      | 1                                                                                                    | Relative   | Pay       |                                         |         |               |                             | -550.24 | 4982  | 4   | 7341    | 28.1   | 76.745    | 3.7       | e-32 |         |                 |          |
|      | 1                                                                                                    | (NCO-3     | 5000.1    | )*(Unemp                                | oloyme  | nt-6.0031     | )                           | -0.003  | 5413  | 1   | 1606    | 2.16   | 6.716     | 0.0       | 1074 |         |                 |          |
|      |                                                                                                    | (NCO-3     | 5000.1    | (Relativ                                | e Pav-  | 1)            |                             | -0.123  | 1431  | 1   | 1638    | 47.2   | 68.514    | 2         | e-13 |         |                 |          |
| ī .  |                                                                                                    | (Unem      | lovmen    | t-6.0031                                | )*(Rela | ative Pav-    | 1)                          | 84.066  | 2002  | 1   | 1566    | 0.78   | 6.549     | 0.0       | 1174 |         |                 |          |
| Ē.   |                                                                                                    | (NCO-3     | 5000.1    | *(NCO-3                                 | 50001   | 1             | ~                           | 3.0928  | 30-6  | 1   | 6278    | 413    | 26.254    | 1.1       | 66-6 |         |                 |          |
| ÷    | in the second second se | (Unem)     | lowmen    | +-6.0031                                | 1*/11ne | v<br>emploume | nt-6 0031)                  | 010020  | 0     | 1   | 6884    | 615    | 2 925     | 0.0       | 8982 |         |                 |          |
|      | 1                                                                                                    | (Relativ   | e Pay-1   | )*(Relativ                              | e Pay-  | 1)            | 110 0.0002.0                | 1907.3  | 7931  | 1   | 6309    | 6.42   | 26.384    | 1.        | 1e-6 |         |                 |          |
| Step | Histor                                                                                                    | у          |           |                                         |         |               |                             |         |       |     |         |        |           |           |      |         |                 | 1        |
| Step | Paran                                                                                                    | neter      |           |                                         |         |               | Action                      | "Sig F  | Prob" | Se  | eq SS   | RSqua  | re        | р         | р    | AICc    | BIC             |          |
| 1    | (NCO                                                                                                    | -35000.1   | )*(Relati | ive Pay-1)                              | 1       |               | Entered                     | 0       | .0000 | 145 | 9125    | 0.73   | 38 103.   | 89        | 4 1  | 449.8   | 1463.61 🔘       |          |
| 2    | Unen                                                                                                    | ployment   | t         |                                         |         |               | Entered                     | 0       | .0000 | 105 | 529.6   | 0.78   | 69 61.0   | 55        | 5 14 | 123.31  | 1439.78 🔘       |          |
| 3    | (NCO                                                                                                    | -35000.1   | )*(NCO-   | 35000.1)                                |         |               | Entered                     | 0       | .0001 | 485 | 41.67   | 0.81   | 13 42.4   | 32        | 6 14 | 109.86  | 1428.95 0       |          |
| 4    | (Relat                                                                                                    | tive Pay-1 | )*(Relati | ive Pay-1                               | )       |               | Entered                     | 0       | .0000 | 615 | 80.54   | 0.84   | 23 18.2   | 68        | 7 13 | 389.01  | 1410.69 🔘       |          |
|      | INCO                                                                                                    | -35000.1   | )*(Unem   | ploymer                                 | t-6.00  | 31)           | Entered                     | 0       | .0377 | 110 | 38.26   | 0.84   | 78 15.5   | 79        | 8 1  | 1386.7  | 1410.93         | -        |
| 6    | (Une                                                                                                    | mploymen   | t-6.003   | 1)*(Relat                               | ivePau  | (-1)          | Entered                     | 0       | .0117 | 156 | 60.78   | 0.85   | 57 10.9   | 25        | 9    | 382.2   | 1408.93         | - 0      |
|      | i i i i i i i i i i i i i i i i i i i                                                                                                    | - Projunci |           | -, ,,,,,,,,,,,,,,,,,,,,,,,,,,,,,,,,,,,, |         | 1.76          |                             |         |       |     |         |        |           |           |      |         | 1110.00         |          |
| -    | (Uner                                                                                                    | moloymer   | t-6.003   | 1)*(Uner                                | nnlown  | nent-6.00     | <ol> <li>Entered</li> </ol> | 0       | 0898  | 688 | 4.615   | 0.85   | 91        | 10 1      | 0 1  | (81 Ah  | 1410.66.000     |          |

# Step 7: Once settled, select the "Run Model" button.

The "Report: Fit Model" window will appear.

| it Grou    | р              |             |               |           |     |       |         |         |        |
|------------|----------------|-------------|---------------|-----------|-----|-------|---------|---------|--------|
| Respo      | nse Tot        | al Cost o   | of Recruit    | ing       |     |       |         |         |        |
| Effect S   | umma           | Ŋ           |               |           |     |       |         |         |        |
| Source     |                |             | LogWort       | th        |     |       |         | 1       | PValue |
| NCO        |                |             | 33.55         | 53        |     |       |         | 0       | .00000 |
| Relative   | Pay            |             | 28.27         | 73        |     |       |         | 0       | .00000 |
| NCO*Re     | elative Pa     | у           | 12.69         | 94        |     |       |         | 0       | .00000 |
| Unempl     | oyment         |             | 9.03          |           |     |       |         | 0       | .00000 |
| NCO*N      | Pay" Kela      | itive Pay   | 5.90          | 26        |     |       |         |         | 00000  |
| NCO*U      | co<br>remployr | nent        | 1.95          | 59        |     |       |         | 0       | 01074  |
| Unempl     | ovment*        | Relative Pa | v 1.93        | 30        |     |       |         | ő       | .01174 |
| Remov      | e Add E        | dit 🔲 ED    | R             |           |     |       |         |         |        |
|            |                |             |               |           |     |       |         |         |        |
| Summa      | ry of F        | it          |               |           |     |       |         |         |        |
| RSquare    |                |             | 0.855679      |           |     |       |         |         |        |
| RSquare A  | ldj            | -           | 0.846058      |           |     |       |         |         |        |
| Moot Mea   | n Square       | Error       | 48.90252      |           |     |       |         |         |        |
| Observati  | ons (or Si     | um Wats)    | 129           |           |     |       |         |         |        |
| Analysi    | s of Va        | riance      |               |           |     |       |         |         |        |
|            |                | Sum of      | F             |           |     |       |         |         |        |
| Source     | DF             | Square      | s Mean Squ    | uare FRa  | tio |       |         |         |        |
| Model      | 8              | 1701475.6   | 5 212         | 2684 88.9 | 351 |       |         |         |        |
| Error      | 120            | 286974.     | 7 2           | 2391 Prob | > F |       |         |         |        |
| C. Total   | 128            | 1988450.3   | 3             | <.00      | )1* |       |         |         | _      |
| Parame     | eter Est       | imates      |               |           |     |       |         |         |        |
| Term       |                |             |               | Estimate  | Std | Error | t Ratio | Prob> t |        |
| Intercept  |                |             |               | 150.49212 | 68. | 20602 | 2.21    | 0.0293* |        |
| Unemploy   | ment           |             |               | -24 50817 | 3.6 | 00148 | -6.65   | <.0001* |        |
| Relative P | av             |             |               | -550 2498 | 370 | 00036 | -14.87  | < 0001* |        |
| (NCO-350   | 000.1)*(U      | nemploym    | ent-6.0031)   | -0.003541 | 0.0 | 01366 | -2.59   | 0.0107* |        |
| (NCO-350   | 000.1)*(R      | elative Pav | -1)           | -0.123143 | 0.0 | 14877 | -8.28   | <.0001* |        |
| (Unemplo   | vment-6        | 0031)*/8-   | lative Pav-1) | 84 0662   | 32  | 8508  | 2.56    | 0.0117* |        |
| (Unemplu   | ymene o        | (ive        | adver by 1)   | 04.0002   |     |       | 2.20    | 010441  |        |
| (NCO-350   | )00.1)*(N      | ICO-35000   | 1)            | 3.0928e-6 | 6.0 | 36e-7 | 5.12    | <.0001* |        |

At this point, you can decide if you would like to make manual adjustments to the stepwise regression. For example, the interactions between unemployment rate and relative pay, and the new accession mission and unemployment in this example both exhibit low "t Ratio" values.

To remove these terms from the model, return to the "Stepwise Fit" window, and uncheck the terms in the "Entered" column that you would like to remove. Select "Run Model" to fit the new model.

| Stepwi         |                |                      |                 |                       |                 |            |     |          |                 |                |            |        |         |           |
|----------------|----------------|----------------------|-----------------|-----------------------|-----------------|------------|-----|----------|-----------------|----------------|------------|--------|---------|-----------|
|                | ise Regr       | ession Cont          | rol             |                       |                 |            |     |          |                 |                |            |        |         |           |
| Stoppin        | g Rule:        | Ainimum BIC          | 0               |                       | Enter All       | Make Mo    | del |          |                 |                |            |        |         |           |
| Directio       | n: F           | orward 💌             |                 | -                     | Remove All      | Run Mo     | del |          |                 |                |            |        |         |           |
| Rules:         | (              | Combine 🔹            |                 |                       |                 | -          |     |          |                 |                |            |        |         |           |
| Go             | Ste            | op Step              |                 |                       |                 |            |     |          |                 |                |            |        |         |           |
| 774 rows       | s not used     | due to exclude       | d rows o        | r missing valu        | ies.            |            |     |          |                 |                |            |        |         |           |
| SSE<br>3030365 | E DFE<br>9 121 | RMSE RS<br>50.044352 | quare<br>0.8476 | RSquare Adj<br>0.8388 | Cp<br>15.749241 | P<br>8 138 | AIC | c<br>1 1 | BIC<br>1411.096 |                |            |        |         |           |
| Curren         | nt Estim       | ates                 |                 |                       |                 |            |     |          |                 |                |            |        |         |           |
| Lock Er        | ntered Pa      | arameter             |                 |                       |                 | Estimate   | nD  | )F       | S               | S "F Rat       | io" "I     | Prob>F | •       |           |
|                | In<br>N        | tercept<br>CO        |                 |                       |                 | 0.0255297  | 9   | 1        | 101841          | 0 0.<br>3 135. | 000<br>548 | 1.6e-3 | 1<br>B  |           |
|                | U              | nemployment          |                 |                       |                 | -24.567887 | 7   | 2        | 116311          | 9 23.          | 221        | 2.92e  | 9       |           |
|                | (1)            | ICO-35000.1)*(       | Unemplo         | oyment-6.003          | 1)              | -550.45555 | )   | 1        | 16062.1         | 5 74.<br>6 6.  | 716        | 0.0107 | 4       |           |
|                | ()             | ICO-35000.1)*(       | Relative        | Pay-1)                |                 | -0.1277552 | 2   | 1        | 178910          | 4 71.          | 437        | 7.6e-1 | 4       |           |
|                | (L             | Inemployment-        | 5.0031)*        | (Relative Pay-        | -1)             | 68.044342  | 1   | 1        | 10636.8         | 8 4.           | 247        | 0.0414 | 6       |           |
|                | (1             | Inemployment-        | 5.00311*        | (Unemploym            | ent-6.0031)     | 2.9398084  | 5   | 1        | 9014.02         | 2 22.<br>4 3   | 679        | 0.0574 | B       |           |
|                | (F             | lelative Pay-1)*(    | Relative        | Pay-1)                | circ oroosiy    | 1917.1170  | 9   | 1        | 63748.8         | 5 25.          | 454        | 1.61e- | 5       |           |
| Step H         | istory         |                      |                 |                       |                 |            |     |          |                 |                |            |        |         |           |
| Step           | Paramete       | er                   |                 |                       | Action          | "Sig Pro   | ob" | 5        | ieq SS          | RSquare        | C          | p p    | AICc    | BIC       |
| 1              | (NCO-35        | 000.1)*(Relative     | Pay-1)          |                       | Entered         | 0.0        | 000 | 14       | 59125           | 0.7338         | 103.8      | 9 4    | 1449.8  | 1463.61 🤇 |
| 2              | Unemplo        | yment                |                 |                       | Entered         | 0.0        | 000 | 10       | 5529.6          | 0.7869         | 61.05      | 5 5    | 1423.31 | 1439.78   |
| 3              | (NCO-35        | 000.1)*(NCO-35       | 5000.1)         |                       | Entered         | 0.0        | 001 | 48       | 541.67          | 0.8113         | 42.43      | 2 6    | 1409.86 | 1428.95   |
| 4              | (Relative      | Pay-1)*(Relative     | Pay-1)          |                       | Entered         | 0.0        | 000 | 61       | 580.54          | 0.8423         | 18.26      | 8 7    | 1389.01 | 1410.69   |
| 5              | (NCO-35        | 000.1)*(Unempl       | oyment-         | -6.0031)              | Entered         | 0.0        | 377 | 11       | 038.26          | 0.8478         | 15.57      | 9 8    | 1386.7  | 1410.93   |
| 0              | Unemplo        | yment-6.0031)        | (Relativ        | e Pay-1)              | Entered         | 0.0        | 117 | 15       | 000.78          | 0.8557         | 10.92      | 9      | 1382.2  | 1408.93   |
| 0              | Dent           | yment-0.0031)        | Unemp           | pioyment-6.00         | (JS1) Entered   | 0.0        | 698 | 08       | 64.010          | 0.8591         | 10.02      | 0 10   | 1381.40 | 1410.00   |
| 0              | INCO 25        | 000 11*/11-          |                 | 6 00211               | Permit          |            | 107 | 16       | 06216           | 0.833/         | 15.74      | 0 0    | 1296.97 | 141114    |

**Step 8:** To graph the "Actual by Predicted" plot, select the red triangle next to "Response Total Cost of Recruiting." From the drop-down menu, select "Row Diagnostics" and "Plot Actual by Predicted."

| Fit Group | )                 |        |                                                    |                                        |                                           |
|-----------|-------------------|--------|----------------------------------------------------|----------------------------------------|-------------------------------------------|
| Respon    | se Total Cost     | of Red | cruiting                                           |                                        | AaBbCcDi Aa                               |
| Regres    | sion Reports      | •      |                                                    |                                        | Subtle Em Em                              |
| Effect    | tes<br>Screening  | ; 9    | Worth<br>33.553                                    | PValue<br>0.00000                      |                                           |
| Factor    | Profiling         |        | 28.273                                             | 0.00000                                |                                           |
| Row D     | iagnostics        |        | Plot Actual by Predicted                           | Actual response<br>Predicted value of  | value on Y axis, by                       |
| Save C    | olumns            |        | Plot Effect Leverage                               | fits, points are ne                    | ear the diagonal. You                     |
| Model     | Dialog<br>Summary |        | Plot Residual by Predicted<br>Plot Residual by Row | can see which po<br>for patterns, visu | pints do not fit, look<br>alize the test. |

**Step 9:** To fit the prediction model, select the red triangle next to "Response Total Cost of Recruiting." From the drop-down menu, select "Estimates" then "Show Prediction Expression."

| Fit Gro               | up                                          |          |                                                                  |                                                         |
|-----------------------|---------------------------------------------|----------|------------------------------------------------------------------|---------------------------------------------------------|
| Resp                  | onse Total Cos                              | t of Rec | ruiting                                                          |                                                         |
| Reg                   | ression Reports                             | -        |                                                                  |                                                         |
| Estin                 | mates                                       | •        | Show Prediction Expression                                       | Displays or hides the prediction formula in the report. |
| Effe                  | ct Screening                                |          | Sorted Estimates                                                 | 0.00000                                                 |
| Fact<br>Row<br>Save   | tor Profiling<br>v Diagnostics<br>e Columns | •<br>•   | Expanded Estimates<br>Sequential Tests<br>Custom Test            | 0.00000<br>0.00000<br>0.00000<br>0.00000<br>0.00000     |
| ✓ Mor<br>Effe<br>Scri | del Dialog<br>ct Summary<br>pt              |          | Multiple Comparisons<br>Joint Factor Tests<br>Inverse Prediction | 0.01074<br>0.01174                                      |

#### G. Scatterplot Matrix

Scatterplot matrices can be used to visualize trends when multiple variables are changing.

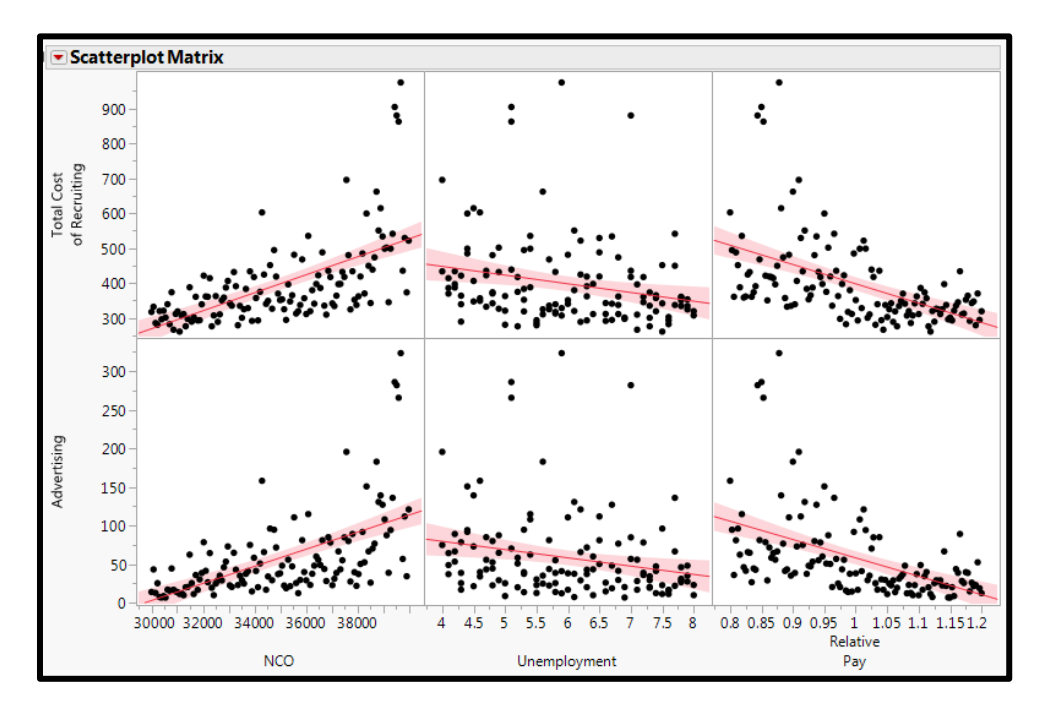

**Step 1:** Select "Graph" from the ribbon, then "Scatterplot Matrix" from the drop down menu.

| JMP_129DesPts - JMP Pro  |               |                       |       |                       |    |                                |               |             |
|--------------------------|---------------|-----------------------|-------|-----------------------|----|--------------------------------|---------------|-------------|
| File Edit Tables Rows    | Cols DOE Ana  | lyze                  | Grap  | h Tools View Window   | ł  | Help                           |               |             |
| 1 🔛 🤮 💕 🖬   3, 🖏 🖄       |               | <b>₽</b> Ľ            |       | Graph Builder         |    |                                |               |             |
| JMP_129DesPts            |               |                       | 0.    | Bubble Plot           |    |                                |               | Educati     |
| Source                   |               | R                     | 4     | Scatternlot Matrix    | 1  | Advanticing<br>Displays multip | ariate data i | n a grid of |
|                          | <b>S</b> 😽 87 | <b>◎</b> <i>≈</i> 878 |       | H. Scatterpiot Matrix |    | 2-dimensional scatterplots.    |               |             |
|                          | <b>S</b> 87   | 9                     | 1     | Parallel Plot         | Da | +3.0332                        | 37.0005       |             |
|                          | 68 88         | 0                     | 10    | Cell Plot             | 43 | 16.9685                        | 22.3984       |             |
| Columns (15/1)           | <b>S</b>      | 1                     | F.als |                       | 29 | 113.5786                       | 149.9238      |             |
| Run #                    | <b>S</b> 88   | 2                     | 浃     | Scatterplot 3D        | 02 | 13.87                          | 18.3085       |             |
| FY                       | 6 😽 88        | 3                     | 20    | Contour Plot          | 41 | 81.1356                        | 107.099       |             |
| Total Cost of Recruiting | <b>S</b> 88   | 4                     | A     | Ternany Plot          | 05 | 31.5034                        | 41.5845       |             |
| Advertising              | A 2 00        | c .                   | 11    | rendry Flot           | -  | 70.70                          | 05 0004       |             |

**Step 2:** To set the Y-axis variables, select "Total Cost of Recruiting" and "Advertising" from the list of columns, and click on the "Y, Columns" button.

| Scatterplots of all pairs of Y variables, or all X-Y pairs if                                                                                                    | X's specified |                    |                |
|----------------------------------------------------------------------------------------------------|---------------|--------------------|----------------|
| Select Columns                                                                                                    | Cast Selected | Columns into Roles | Action         |
| Run #                                                                                                    | r, columns    | optional           | Cancel         |
| Advertising                                                                                                    | X             | optional           | Remove         |
| Control Control  Control  Con |               |                    | Recall<br>Help |
|                                                                                                    | Group         | optional           |                |
| HSDG<br>ITSC I-ⅢA                                                                                                    | Ву            | optional           |                |
| Unemployment Relative Pay                                                                                                    |               |                    |                |
| Matrix Format Lower Triangular                                                                                                    |               |                    |                |
|                                                                                                    |               |                    | ☆ 🗆 🔻 🖽        |

**Step 3:** To set the X-axis variables, select the variables of interest (NCO, Unemployment Rate and Relative Pay in this case), and click on the "X" button.

| Select Columns                                                 | - Cast Selected | Columns into Roles                                 | Action |
|----------------------------------------------------------------|-----------------|----------------------------------------------------|--------|
| ■15 Columns<br>■Run #<br>■FY                                   | Y, Columns      | Total Cost Recruiting     Advertising     optional | OK     |
| Total Cost of Recruiting  Advertising  EB  Fducation Incentive | X               | optional                                           | Remove |
| Total Recruiters  Recruiter Cost  NCO                          | Group           | optional                                           | Help   |
| HSDG<br>TSC I-IIIA<br>Unemployment<br>Relative Pay             | Ву              | optional                                           |        |
| AQMA Matrix Format Lower Triangular                            |                 |                                                    |        |

**Step 4:** Repeat Step 3 for Unemployment Rate and Relative Pay.

Step 5: To generate the scatterplot matrix, click the "OK" button.

| Scatterplot Matrix - JMP Pro                                                                                                    |                                                                  | _                                                                                                    |                                                    |
|----------------------------------------------------------------------------------------------------|------------------------------------------------------------------|----------------------------------------------------------------------------------------------------|----------------------------------------------------|
| Scatterplot Matrix - JMP Pro Scatterplots of all pairs of Y variables, or all X-Y pairs if Select Columns  IS Columns  IS Columns  Run # FY Total Cost of Recruiting Advertising EB Education Incentive Total Recruiters Recruiter Cost NCO LRP HSDG TSC I-IIIA Unemployment Relative Pay QMA | X's specified<br>Cast Selected<br>Y, Columns<br>X<br>Group<br>By | Columns into Roles<br>Total Cost Recruiting<br>Advertising<br>optional<br>NCO<br>Unemployment<br>Relative Pay<br>optional<br>optional<br>optional | Action<br>OK<br>Cancel<br>Remove<br>Recall<br>Help |
| Lower Iriangular V                                                                                                    |                                                                  |                                                                                                    | ☆ 🗖 ▼                                              |

**Step 5:** To fit a trend line on the plots, click the red triangle, and select "Fit Line" from the drop down menu.

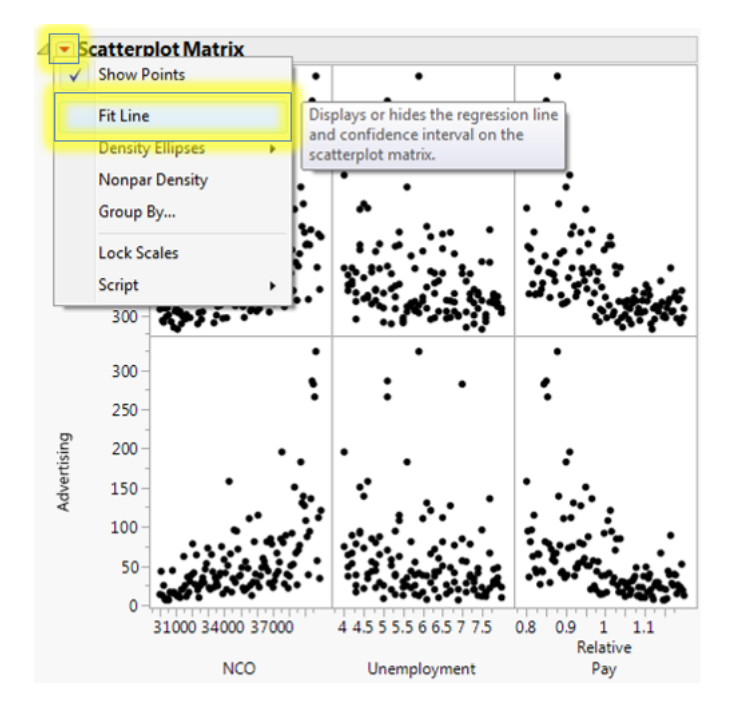

#### H. Contour Plots

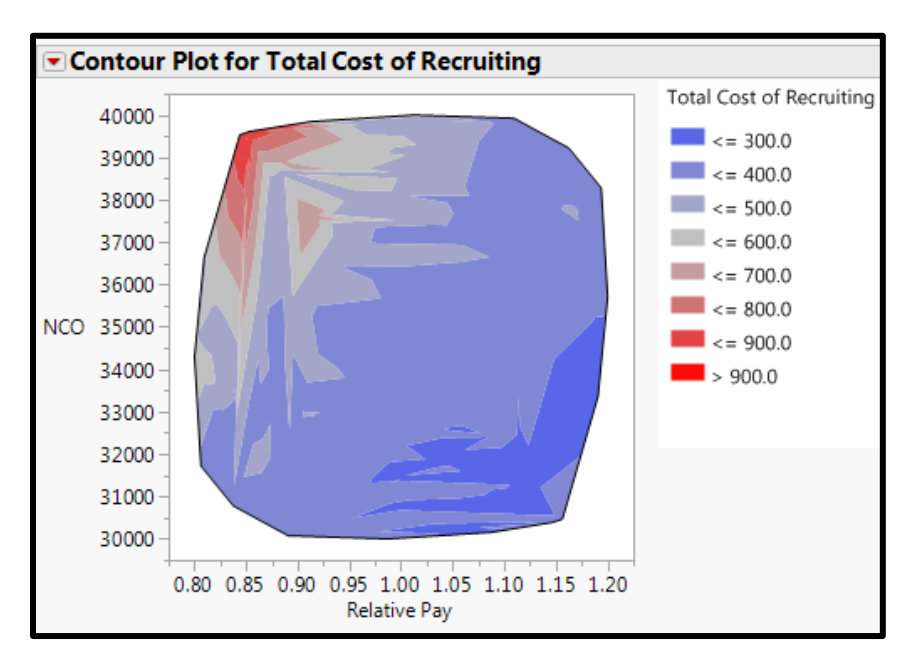

**Step 1:** Select "Graph" from the ribbon, then "Contour Plot" from the drop down menu.

| JMP_129DesPts - JMP Pro   |                       |      |                     |     |                                  |              |         |
|---------------------------|-----------------------|------|---------------------|-----|----------------------------------|--------------|---------|
| File Edit Tables Rows     | Cols DOE Analyze      | Grap | h Tools View Window | v H | lelp                             |              |         |
| 🖼 🔁 🞽 🗔   🐰 ዄ 🛍           |                       | 10   | Graph Builder       |     |                                  |              |         |
| ▼JMP_129DesPts<br>▼Source |                       |      | Bubble Plot         |     | Advertising                      | EB           | Educ    |
|                           | S 🗟 🖓 878             |      | Scatterplot Matrix  | 54  | 90.5324                          | 119.5028     |         |
|                           | <b>S</b> 😽 879        |      | Parallel Plot       | 08  | 43.8552                          | 57.8889      |         |
|                           | Sec. 880              | 117  | Cell Plot           | 43  | 16.9685                          | 22.3984      |         |
| Columns (15/1)            | <b>S</b> 881          | 1    |                     | 29  | 113.5786                         | 149.9238     |         |
| Run#                      | \$ 682                | ×    | Scatterplot 3D      | 02  | 13.87                            | 18.3085      |         |
| FY                        | <b>⊗</b> <i>€</i> 883 | 2    | Contour Plot        | 4   | Displays three                   | variables in | a 2-    |
| Total Cost of Recruiting  | <b>⊗</b> € 884        | A    | Ternany Plot        | -   | dimensional view where the third |              |         |
| Advertising               | <b>⊗</b> <i>€</i> 885 | 1-1  | Tennary Flot        | 5   | variable is repr                 | esented by o | contour |
| EB                        | <b>⊗</b> <i>€</i> 886 | 1    | Surface Plot        | 54  | 23.2010                          | 10.234       |         |

**Step 2:** To set "Total Cost of Recruiting" as the variable represented by the color scale, select "Total Cost of Recruiting" from the list of columns, and click the "Y" button.

| Please specify two X columns and one or more Y colum                                                                                | nns.                                                  |                          |
|----------------------------------------------------------------------------------------------------|-------------------------------------------------------|--------------------------|
| Select Columns                                                                                                    | Cast Selected Columns into Roles                      | Action                   |
| Run #                                                                                                    | optional numeric                                      | Cancel                   |
| EB<br>Education Incentive<br>Total Recruiters<br>Recruiter Cost<br>NCO<br>LRP<br>HSDG<br>TSC I-IIIA<br>Unemployment<br>Relative Pay | X required numeric<br>required numeric<br>By optional | Remove<br>Recall<br>Help |
| Options<br>Contour Values: Specify Retrieve<br>Display: Fill Areas<br>Data: Vise Table Data Specify Grid                            |                                                       |                          |
|                                                                                                    |                                                       | 🖬 🛄 🔻 🖽                  |

**Step 3:** To set "Relative Pay" as the x-axis, select "Relative Pay" from the list of columns, and click the "X" button.

| elect Columns                                                                                                    | Cast Selected Columns into Roles                             |
|----------------------------------------------------------------------------------------------------|--------------------------------------------------------------|
| 15 Columns<br>Run #<br>FY                                                                                                    | Y 4 Total Cost Recruiting OK<br>optional numeric Cano        |
| Advertising<br>EB<br>Education Incentive<br>Total Recruiters<br>Recruiter Cost<br>NCO<br>LRP<br>HSDG<br>TSC I-IIIA<br>Unemployment<br>Relative Pay | X required numeric<br>required numeric<br>By optional<br>Hel |
| ptions<br>ontour Values: Specify Retrieve                                                                                                    |                                                              |
| isplay: Fill Areas                                                                                                    |                                                              |
| ata: 🕼 Use Table Data Specify Grid.                                                                                                    |                                                              |

**Step 3:** To set the new accession mission (NCO) as the y-axis, select "NCO" from the list of columns, and click the "X" button.

| Please specify two X columns and one or more Y colur | nns.                             |          |
|------------------------------------------------------|----------------------------------|----------|
| Select Columns                                       | Cast Selected Columns into Roles | Action — |
| 15 Columns                                           | γ Total Cost Recruiting          | ОК       |
| ARun #                                               | optional numeric                 | Cancel   |
| ULFY                                                 |                                  | Cancer   |
| Total Cost of Recruiting                             |                                  |          |
|                                                      | X ARelative Pay                  | Remove   |
| Action Incentive                                     | required numeric                 | Recall   |
| Total Recruiters                                     | By optional                      |          |
| Recruiter Cost                                       |                                  | Help     |
| NCO                                                  |                                  |          |
| LRP                                                  |                                  |          |
|                                                      |                                  |          |
| ISCI-IIIA                                            |                                  |          |
| Relative Pav                                         |                                  |          |
| /QMA                                                 |                                  |          |
|                                                      |                                  |          |
| Options                                              |                                  |          |
| Contour Values: Specify Retrieve                     | )                                |          |
| Display: 🔲 Fill Areas                                |                                  |          |
| Data: Vise Table Data Specify Grid                   |                                  |          |
|                                                      |                                  |          |
|                                                      |                                  | 🟠 🔲 🔻 🖽  |

**Step 4:** Select the "Fill Areas" box, then click the "OK" button to generate the contour plot.

| Please specify two X columns and one or more Y colu                                                                                                    | mns.                                 |                                    |
|----------------------------------------------------------------------------------------------------|--------------------------------------|------------------------------------|
| Select Columns                                                                                                    | Cast Selected Columns into Roles     | Action —                           |
| ■15 Columns                                                                                                    | Y A Total Cost Recruiting            | ОК                                 |
| Run #<br>FY<br>Total Cost of Recruiting<br>Advertising<br>EB<br>Education Incentive<br>Total Recruiters<br>Recruiter Cost<br>NCO<br>LRP<br>HSDG<br>TSC I-IIIA<br>Unemployment<br>Relative Pay<br>QMA | X Relative Pay<br>NCO<br>By optional | Cancel<br>Remove<br>Recall<br>Help |
| Options                                                                                                    |                                      |                                    |
| Contour Values: Specify Retrieve                                                                                                    |                                      |                                    |
| Display: 📝 Fill Areas                                                                                                    |                                      |                                    |
| Data: Use Table Data Specify Grid                                                                                                    |                                      |                                    |
|                                                                                                    |                                      | 🔓 🔳 🔻 💡                            |

#### V. EXAMPLE TEST CASES

Two test case examples are provided to demonstrate PROM-WED's capabilities.

#### A. Effect of Economic Uncertainties

What is the optimal allocation of recruiting resources that is robust to a broad range of economic uncertainties?

| Variable Type     | Variable Name            | Value Low        | Value High       |
|-------------------|--------------------------|------------------|------------------|
| Decision Variable | Recruiters               | 2,500 recruiters | 3,500 recruiters |
| Market Factor     | Unemployment Rate        | 4.0%             | 8.0%             |
| Market Factor     | Relative Pay             | 0.80             | 1.20             |
| Policy Factor     | Recruiting Mission (NCO) | 30,000 recruits  | 40,000 recruits  |

#### B. Effect of Legalization of Marijuana Test Case:

What is the optimal allocation of recruiting resources if the Navy desires to increase the percentage of high quality recruits from 70 percent to 85 percent? Due to uncertainties in the current fiscal environment, the unemployment rate may fluctuate between 4 to 8 percent and the ratio of relative pay may vary between 0.8 and 1.2. In addition, since marijuana has been legalized for recreational use in many states nationwide, drug-use amongst 18-24 year-olds is expected to increase. An increase in drug-use means less young adults qualify for military service. This test case models the effect of an annual decrease of 10,000 qualified military available due to pre-service drug-use.

| Variable Type     | Variable Name                                      | Value Low        | Value High       |
|-------------------|----------------------------------------------------|------------------|------------------|
| Decision Variable | Production Recruiters                              | 2,500 recruiters | 3,500 recruiters |
| Market Factor     | Unemployment Rate (UE)                             | 4.0%             | 8.0%             |
| Market Factor     | Percentage of High Quality<br>Recruits (TSC I-III) | 70%              | 85%              |
| Market Factor     | Relative Pay                                       | 0.8              | 1.2              |
| Market Factor     | Qualified Military Available (QMA)                 | *See Table 13    |                  |
| Policy Factor     | Recruiting Mission (NCO)                           | 30,000 recruits  | 40,000 recruits  |

| FY   | QMA Value Low | QMA Value High |
|------|---------------|----------------|
| 2015 | 1,873,304     | 1,883,304      |
| 2016 | 1,863,304     | 1,873,304      |
| 2017 | 1,853,304     | 1,863,304      |
| 2018 | 1,843,304     | 1,853,304      |
| 2019 | 1,833,304     | 1,843,304      |
| 2020 | 1,823,304     | 1,833,304      |
| 2021 | 1,813,304     | 1,823,304      |

Cumulative Effect of Decrease in QMA